# **NAUSP** Portal User Guide Version 4.0

National Antimicrobial Utilisation Surveillance Program (NAUSP)

March 2025

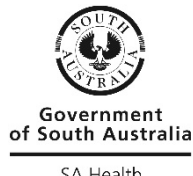

SA Health

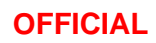

This page is left blank intentionally

# Contents

| 1. Glossary                                                                 | 5  |
|-----------------------------------------------------------------------------|----|
| 2 About this guide                                                          | 6  |
| 3 NAUSP Helpdesk                                                            | 7  |
| 4 Getting started                                                           | 8  |
| 4.1 Access                                                                  | 8  |
| 4.2 Technical requirements                                                  | 8  |
| 4.3 User registration (existing facility)                                   | 9  |
| 4.3.1 Australian Health Practitioner Regulation Agency (AHPRA) registration | 9  |
| 4.3.2 Health facility email address                                         | 9  |
| 4.3.3 Terms and conditions                                                  | 9  |
| 4.4 User registration (new facility)                                        | 9  |
| 4.4.1 Contact details                                                       | 10 |
| 4.4.2 Datatype (pharmacy distribution or eMAR)                              | 10 |
| 4.4.3 Demographics (bed numbers)                                            | 10 |
| 4.4.4 Services                                                              | 10 |
| 4.5 New user account approval                                               | 10 |
| 4.6 New user account rejection                                              | 11 |
| 4.7 Password recovery                                                       | 11 |
| 4.8 Maintain user account details                                           | 11 |
| 4.9 Maintain health facility details                                        | 11 |
| 4.10 User account deactivation/re-activation                                | 12 |
| 4.11 Governance within your facility                                        | 12 |
| 5 Granular data submission options – Pharmacy distribution data             | 13 |
| 5.1 Submit acute data by ward/location                                      | 14 |
| 5.2 Submit data by total only                                               | 14 |
| 6 Uploading data to the Portal – Pharmacy distribution data                 | 15 |
| 6.1 Data preparation – antimicrobial usage                                  | 15 |
| 6.1.1 Dispensing report/extraction from site software                       | 15 |
| 6.1.2 Use of NAUSP antimicrobial usage template                             | 16 |
| 6.1.3 Formatting/reviewing data                                             | 20 |
| 6.1.4 Saving your data file                                                 | 20 |
| 6.2 Data preparation – OBDs and presentation/case numbers                   | 20 |
| 6.3 User data upload                                                        | 21 |
| 6.3.1 Upload data                                                           | 21 |
| 6.3.2 Submit data                                                           | 24 |
| 6.3.3 Re-upload data                                                        | 26 |
| 6.3.4 Load data status meanings                                             | 27 |
| 7 Rate calculations                                                         | 28 |
| 7.1 Create a new NAUSP rate calculation                                     | 28 |
| 7.2 Executing a rate calculation                                            | 31 |
| 7.3 NAUSP Rate Calculation Templates                                        | 31 |
| 7.3.1 Check variable dose infusions (QA)                                    | 31 |
| 7.3.2 Check oral liquids (QA)                                               | 31 |
| 7.3.3 NAUSP Antibacterial classes                                           | 31 |
| 7.3.4 NAUSP Antibacterials                                                  | 31 |
| 7.3.5 NAUSP Antifungals                                                     | 32 |
| 7.3.6 NAUSP Antivirals                                                      | 32 |
| 7.3.7 PAL ACCESS / CONTAIN / CURB                                           | 32 |

| 8 Reports                                                                     | 33 |
|-------------------------------------------------------------------------------|----|
| 8.1 Types of reports                                                          | 33 |
| 8.2 Generate report                                                           |    |
| 9 Data validation and QA                                                      | 37 |
| 9.1 Data validation processes when loading data                               | 37 |
| 9.1.1 Usage warnings tab                                                      | 37 |
| 9.1.2 Discarded antimicrobials tab                                            | 37 |
| 9.1.3 Submission summary tab                                                  | 37 |
| 9.2 Data validation processes when extracting data                            |    |
| 9.3 QA responsibilities                                                       |    |
| 9.3.1 Responsibilities of contributor facilities                              |    |
| 9.3.2 Responsibilities of NAUSP                                               |    |
| 10 Further information/Troubleshooting                                        | 39 |
| Appendix 1 - How to concatenate cells                                         |    |
| Appendix 2 - OBD template                                                     | 42 |
| Appendix 3 - Example of how to extract NAUSP data from iPharmacy <sup>®</sup> | 43 |
| Appendix 4 - Example of rate calculation output                               | 47 |

The Australian Government Department of Health and Aged Care provides funding for the development and coordination of NAUSP, analysis of data, and the production of related reports for the AURA SurveillanceSystem. NAUSP is administered by the Communicable Disease Control Branch, Department for Health and Wellbeing, Government of SouthAustralia.

# 1. Glossary

| Term                        | Definition                                                                   |
|-----------------------------|------------------------------------------------------------------------------|
| ACSQHC                      | Australian Commission on Safety and Quality Health Care                      |
| AHPRA                       | Australian Health Practitioner Regulation Agency                             |
| AIHW                        | Australian Institute of Health and Welfare                                   |
| AMS                         | Antimicrobial stewardship                                                    |
| antimicrobial               | Antibacterial, antiviral, antifungal or antiparasitic                        |
| ATC                         | Anatomical Therapeutic Chemical                                              |
| AURA                        | Antimicrobial Use and Resistance in Australia                                |
| contributors                | Hospital or healthcare facilities participating in NAUSP                     |
| DDD                         | Defined daily dose                                                           |
| denominator                 | Specific patient activity metrics                                            |
| DHW                         | Department for Health and Wellbeing, SA Health                               |
| dispensing report           | Output of a report of antimicrobial dispensing by month by hospital          |
| eMAR                        | Electronic Medication Administration Records                                 |
| external users              | Users of the NAUSP Portal other than the NAUSP administration team           |
| HDU                         | High dependency unit                                                         |
| ICU                         | Intensive Care Unit                                                          |
| LHN/LHD                     | Local Health Network/District                                                |
| MA                          | Moving average                                                               |
| NAUSP                       | National Antimicrobial Utilisation Surveillance Program                      |
| Non-ICU                     | Any hospital ward/s except ICU/HDU                                           |
| numerator                   | Antimicrobial usage                                                          |
| OBD                         | Occupied bed days                                                            |
| Other non-ICU               | Any hospital ward/s except those assigned to ICU, or another NAUSP Specialty |
| patient activity<br>metrics | Occupied bed days, emergency presentations, theatre cases, patient days      |
| peer group                  | Hospitals grouped together for comparison of data                            |
| QA                          | Quality assurance                                                            |
| SA                          | South Australia                                                              |
| WHO                         | World Health Organization                                                    |

# 2 About this guide

This guide is intended for use by pharmacists or other approved users at healthcare facilities that contribute to the National Antimicrobial Utilisation Surveillance Program(NAUSP).

NAUSP is administered by the Department for Health and Wellbeing, SA Health, and is funded by the Australian Government Department of Health and Aged Care for contribution of data to the Antimicrobial Use and Resistance in Australia (AURA) project. The program allows national comparison of antimicrobial usage rates within healthcare settings and contributes to ongoing improvement of antimicrobial stewardship initiatives and activities.

NAUSP reports on antimicrobial utilisation in Australian **adult inpatient** settings. An additional surveillance stream to include paediatric populations is currently undergoing extensive methodological testing. Epidemiological analysis of antimicrobial usage is provided, facilitating awareness of environmental pressures for selection of resistant organisms within healthcare facilities.

Data are provided by contributor facilities through submission of monthly antimicrobial usage data and patient activity metrics for compilation and processing within the NAUSP database.

To facilitate comparisons between contributors' antimicrobial usage, the data are converted to a standardised usage density rate for each agent:

- Usage rates are expressed according to the source of usage data: For pharmacy distribution data, rates are defined as number of Defined Daily Doses (DDDs) used per denominator; either 1000 occupied bed days (OBDs) or number of presentations (for Emergency Department and Operating Theatres/Recovery). The DDDs are an internationally accepted metric developed by the World Health Organization (WHO) for epidemiological investigation of medication usage.
- •For electronic medical administration record (eMAR) data, rates are defined as the number of Days of Therapy (DOTs) used per 1000 patient days (PDs). Days of therapy is a metric that allows inclusion of paediatric patients, where DDDs are not applicable, and the dose administered does not form part of the methodology.

# 3 NAUSP Helpdesk

If you are unable to resolve an issue with the information provided in this guide or other documents on the NAUSP website, please email the NAUSP Helpdesk (<u>Health.NAUSPhelp@sa.gov.au</u>) for assistance. NAUSP will endeavour to address all email enquiries within two business days.

If your enquiry requires urgent and immediate attention, please phone the NAUSP Helpdesk on (08) 7425 7168.

# 4 Getting started

# 4.1 Access

Access to the NAUSP Portal (displayed below) is available via the NAUSP Portal home page.

The NAUSP Portal is intended for use by pharmacists or other approved users at facilities that contribute to the program, and those using the NAUSP Portal to upload antimicrobial usage data and access NAUSP reports.

### **4.2 Technical requirements**

The NAUSP Portal is a web-based interface. To use this Portal you will need access to:

- > A secure internet connection
- > Microsoft Excel 2007 or above data files to be uploaded must be able to be saved with the .xlsx suffix
- > The latest version of one of the following internet browsers:
  - Google Chrome (preferred option); or
  - Mozilla Firefox (preferred option); or
  - Microsoft Edge

The system is not guaranteed to be fully functional in outdated versions of browsers, or browsers not included in this list. The Portal is not optimised for mobile use.

| national A               | Intimicrobial Utilisation Surveillance Program | Help 🕶 | Register | Log in |
|--------------------------|------------------------------------------------|--------|----------|--------|
| Log in<br>Use your regis | tered NAUSP account to log in                  |        |          |        |
| Email<br>Password        | Log in                                         |        |          |        |
| Register as a new        | user                                           |        |          |        |
| Request reactivati       | on of a deactivated account                    |        |          |        |
| Forgotten your pas       | isword?                                        |        |          |        |
| Governmen<br>SA Health   | of South Australia                             |        |          |        |

# 4.3 User registration (existing facility)

### 4.3.1 Australian Health Practitioner Regulation Agency (AHPRA) registration

To register as a NAUSP user you must have a current <u>AHPRA registration number</u>. If you are not a registered health practitioner please contact the NAUSP help desk to obtain a substitute number. Each AHPRA registration number can only be used <u>once</u> for the health practitioner to whom it is assigned.

#### 4.3.2 Health facility email address

Please ensure that you register with the email address associated with your primary place of employment. All activity within the NAUSP Portal is linked to this email address, including data loading and extracting. For ease of auditing (where required by the NAUSP Team), please ensure you do not register with a shared email address. Once set, this email address cannot be edited. (For change of email, please see <u>4.8 Maintain</u> <u>user account details</u>). Generic, shared departmental, private and non-secure email addresss (e.g. Hotmail, Gmail, Bigpond etc.) will not be accepted.

You should only select healthcare facilities for which you have permission to submit data and extract reports. Any requests for hospitals you are not authorised to access will not be approved.

#### 4.3.3 Terms and conditions

By completing your registration and using the NAUSP Portal, you agree to maintain the confidentiality of the NAUSP data for your facility and to notify SA Health when access is no longer required. You also agree that you understand that SA Health will remove your access to this site and its data on written request from an authorised executive representative of your facility.

Ownership of raw data submitted to NAUSP remains with the health facility or Local Health Network (LHN) / Local Health District (LHD) from which the data are supplied.

#### 4.4 User registration (new facility)

If your health facility cannot be found in the drop-down list, please complete your personal details (as per <u>4.3 User registration (existing facility))</u> then select *Register New Hospital* to register a new contributor facility. Please ensure all tabs are completed to the best of your knowledge; this information may be edited once your registration has been finalised.

| User Registration                            |                                                    |                          |
|----------------------------------------------|----------------------------------------------------|--------------------------|
| Register a new NAUSP user                    |                                                    |                          |
| Provide user details and then click Register |                                                    |                          |
| User Registration Contact Details            | Datatype (Pharmacy or EMR) Demographics Services   |                          |
| User Registration details                    |                                                    | -                        |
| Hospitals                                    | Select from existing hospital(s) -                 | Or Register New Hospital |
| Email address                                | external.user@sa.gov.au 🗸 9                        |                          |
| First name                                   | Joe 🗸                                              |                          |
| your Surname                                 | Citizen 🗸                                          |                          |
| Position title                               | AMS Pharmacist                                     |                          |
| AHPRA number                                 | ABC1234567890                                      |                          |
| Phone number                                 | 08 7425 7169 🖌 🥥                                   |                          |
| Terms & Conditions                           | Click to read NAUSP Terms and Conditions statement |                          |
|                                              | I agree to the Terms and Conditions                |                          |
|                                              | Please retype the following characters             |                          |
|                                              | DEOPIC @                                           |                          |
|                                              |                                                    |                          |
|                                              | Captcha code above                                 |                          |
|                                              | Cancel Register                                    |                          |

If your facility is new to NAUSP there are several steps that must be completed before approval is given to commence submission of data. A summary of these steps can be found in the <u>New Contributor Checklist</u>. Once you have registered an interest in your facility joining NAUSP by applying for Portal access, the NAUSP team will make contact with you to provide further information regarding completion of your facility's registration. A Participation Agreement requiring written consent from executive (or delegate) of your organisation to join the program will be supplied to you by the NAUSP team during this process. Your facility may already be included in existing local health network or jurisdictional agreements with NAUSP.

#### 4.4.1 Contact details

Enter the contact details of your health facility. Once submitted and accepted, NAUSP will assign any applicable Local Health Network (LHN) / Local Health District (LHD), Australian Institute of Health and Welfare (AIHW) Peer Grouping, and other relevant benchmarking groups.

#### 4.4.2 Datatype (pharmacy distribution or eMAR)

#### Submission of data extracted from eMAR is not yet available

You must select the way you will contribute your facility's usage data to NAUSP – granular (by ward or location) or total-hospital. Please see <u>5 Granular data submission options</u>, for a more detailed explanation. This selection can be edited once your registration is finalised.

#### 4.4.3 Demographics (bed numbers)

Enter your facility's demographic information by ward/specialty. If you are unable to enter definite numbers, an estimate will be adequate. This information assists NAUSP by creating a profile of your site. It does not affect data submission or reporting, but provides additional context for national reports and other statistical analyses.

#### 4.4.4 Services

Please indicate what clinical services are offered by your facility. This information does not affect data submission or reporting but provides additional context for national reports and other statistical analyses.

#### 4.5 New user account approval

When your registration is confirmed and approved by NAUSP, you will receive an email directing you to the NAUSP Portal to set a password and complete your registration. The token in this email is valid for 24 hours; if you miss this window, please email the NAUSP Helpdesk to request the email be resent.

Security guidelines state that passwords must be at least eight characters in length, including:

- > one alpha character
- > one numeric character
- > one non-alphanumeric character
- > one uppercase character
- > one lowercase character

#### 4.6 New user account rejection

Reasons your registration request may not be approved include:

- > the email provided is not associated with a facility that contributes to NAUSP
- > your AHPRA number is not able to be verified
- > the email address or AHPRA number is already in use for a NAUSP account
- > the email address provided is not valid (e.g. contains a typographical error)
- > you are not associated with AMS activities at the health facility you have requested access to

#### 4.7 Password recovery

If you have forgotten your password, click on the *Forgotten your password*? link from the log-in page and enter your registered email address. You will then receive a system-generated email prompting you to reset your password. The token in your password reset email will expire 24hrs after delivery, please ensure you action it promptly.

If you do not know the email address you initially registered with, or it has changed, please email the NAUSP Helpdesk (<u>Health.NAUSPhelp@sa.gov.au</u>) for further assistance.

#### 4.8 Maintain user account details

In the event of changes to your name, position title or phone number, you can update your NAUSP account details via *Maintain My Details* under the drop-down menu in the header bar. You may also request access to additional hospitals; changes will not immediately take effect as they must first be approved by NAUSP. Changes to user email addresses may be allowed in some circumstances at the discretion of NAUSP. Please contact the team to discuss your request (e.g. change of name).

| A National Antimicrobial Utilisation Surveillance Program |                                                                         | ₽ erin.connor@health.sa.gov.au ◄ |                                              | 🕒 Log off |
|-----------------------------------------------------------|-------------------------------------------------------------------------|----------------------------------|----------------------------------------------|-----------|
| Data Submission 👻                                         | Data Analysis 👻                                                         |                                  | Maintain my Details<br>Maintain my Hospitals |           |
| Welcom                                                    | e to the NAUSP<br>ms to ensure that just enough Antimicrobials are used |                                  | Password                                     |           |

# 4.9 Maintain health facility details

If you need to update your facility's details, you can edit information via *Maintain my Hospitals* under your user profile in the drop-down menu in header bar. For more detailed information regarding submission of granular data (e.g. by ward/location), please see <u>5.1 Submit data by acute ward/location</u>.

### 4.10 User account deactivation/re-activation

If no activity in the NAUSP Portal is registered for six (6) months (i.e. you have not logged in to the NAUSP Portal during this time), your account will automatically be deactivated. You will receive a systemgenerated email prior to this being finalised; if you wish to maintain access, simply log in to the Portal to reset.

You may also choose to deactivate your NAUSP account (for example, if you are going to be absent from work for an extended period) by editing your NAUSP account detail. Simply click the *Deactivate Account* link via *Maintain my Details* under the drop-down menu in header bar.

To re-activate your NAUSP account, click on the *Request reactivation of a deactivated account* link on the Portal landing page and enter the email address you had previously used to register with NAUSP. If you do not know the email address you initially registered with, or it has changed, please email the NAUSP Helpdesk (Health.NAUSPhelp@sa.gov.au).

## 4.11 Governance within your facility

It is recommended that your NAUSP data submission and reporting activities are overseen by a governance group within your facility (such as your AMS Committee). Each facility is encouraged to develop a local standard operating procedure to assist future-proofing ongoing data submission.

# 5 Granular data submission options – Pharmacy distribution data

NAUSP has the capacity for healthcare facilities to submit and report data by total usage or by selected wards/locations within the facility. Definitions of minimum requirements to report data from wards or discrete locations are provided in the <u>NAUSP Data principles and definitions document</u>. The areas for which data may currently be submitted include:

#### Acute-care wards/locations

- > Critical care (incorporating Intensive Care Unit (ICU) and High Dependency Unit (HDU))
- > Theatre and recovery
- > Emergency Department
- > Haematology/oncology
- > Obstetrics/gynaecology
- > Respiratory
- > Other/unspecified acute

#### Subacute-care wards/locations

- > Hospital in the Home
- > Rehabilitation
- > Mental health
- > Palliative care
- > Aged care (care awaiting placement/on-site higher-level care)
- > Other/unspecified subacute

In addition, sites may submit data by "total-hospital" if they do not meet the requirements for submitting under any of the areas above. If electing to submit by ward/location, any data that does not qualify for the chosen areas must be captured/submitted "other/unspecified acute" (or subacute); this will ensure usage in all wards except those covered by your chosen areas is captured. <u>Refer to Sections 5.1 and 5.2</u> for further explanation of these data submission options.

### 5.1 Submit acute data by ward/location

This option is for contributors that can extract data for at least one of the following areas: Critical care (incorporating ICU and HDU), Theatre and Recovery, Emergency Department, Haematology/Oncology, Obstetrics/Gynaecology, or Respiratory. To utilise this feature, you must be able to provide both numerator and denominator data (i.e. antimicrobial usage and patient activity measures) for at least one of these specific wards/patient groups. Your hospital does not need to have all areas offered to select this option (i.e. you may select just one location in addition to *Other/unspecified acute*). If you can provide stratified data for Emergency Department and/or Theatre/Recovery, these areas **must** be selected. Usage from these two locations cannot be submitted under Other/Unspecified Acute due to the different denominator type used (presentations not occupied bed days). Please discuss with the NAUSP Team if required.

Contributors that elect to submit granular data can extract reports with comparator data drawn from the same ward/location use in other facilities, total-hospital acute usage, or combined acute or subacute usage. For more information on the reporting functionality of the NAUSP Portal, see <u>Section 9 Reports</u>.

## 5.2 Submit data by total only

This option is for contributors who cannot differentiate antimicrobial usage by specific wards/locations outlined above, or who do not meet the minimum NAUSP requirements for submitting granular data. These sites will only be able to run total-hospital usage reports, whereby all usage is pooled together. This method is suitable for smaller sites, such as those classified as AIHW Public or Private Group C or D, or where antimicrobials are distributed to one common imprest or cost centre. While limited benchmark rates are available for these total-hospital 'unstratified' datasets, sites can still monitor their usage over time to observe trends and gain useful insights.

# 6 Uploading data to the Portal – Pharmacy distribution data

Please ensure that each time you prepare to submit to NAUSP that data are compliant with program rules. Denominators must align with drug usage from NAUSP-defined included wards/locations (and vice versa). As NAUSP data are currently determined from pharmacy dispensing and distributions to wards it is important to keep up to date with changes in your facility (including new wards, ward closures, renovations etc.). Please ensure that, where possible, datasets reflect adult inpatient usage only.

Data submissions should be made monthly. Any contributor that has three or more months' data outstanding may have data extraction activities (rate calculation and report generation) restricted as NAUSP prepare periodical national reports/extractions. Access is generally restored once data submission has resumed and is up to date.

The two key files you need to prepare and maintain to submit data to NAUSPare:

- > NAUSP Antimicrobial Usage data Excel file (monthly submission file)
- > Denominator Record

# 6.1 Data preparation – antimicrobial usage

#### 6.1.1 Dispensing report/extraction from site software

Drug usage data are to be extracted monthly according to the <u>NAUSP Data principles and definitions</u> and include all antimicrobial agents (all routes) used within your facility. (Refer also to the comprehensive list of agents as outlined in the document <u>Antimicrobial agents included in NAUSP reporting</u>.) We recommend including as much detail in your data extraction as possible, such as ward/cost centre, to assist with location-specific reporting and NAUSP quality assurance processes. Please ensure product descriptions are complete, including strength and pack sizes where appropriate (e.g. topical creams, drops).

It is advisable to include NAUSP submissions in your end-of-month house-keeping procedures. Please ensure you extract raw drug usage data for the correct month; there is no mechanism for NAUSP to confirm the correct data have been extracted by a user from their local software (e.g. dispensing system) to populate the upload template for any given month.

For further details relating to NAUSP methodology, see NAUSP Data principles and definitions.

Please remember to include only inpatient use as defined by NAUSP definitions and ensure drug usage is supplied as **units** (i.e. number of tablets/ capsules/ vials/ tubes/ bottles) not packs. All liquids must be in number of bottles, not millilitres.

Once you have your raw data for the month, it can be transferred to the NAUSP template. For an example of how to extract usage from iPharmacy® see <u>Appendix 3 - Example of how to extract NAUSP data from</u> iPharmacy®.

If your dispensing reports are unable to distinguish **discharge supply** from inpatient use, a separate discharge report should be generated so it can be subtracted later.

If **clinical trial antimicrobials** are administered at any time within your facility, please contact the NAUSP team regarding inclusion in monthly submissions. These will be addressed on a case-by-case basis.

Historically, NAUSP has discarded outsourced **elastomeric infusions** (e.g. those manufactured by Baxter<sup>®</sup>/Slade<sup>®</sup>) on the assumption that they are administered outside the hospital (e.g. hospital in the home (HITH)). Now that HITH is part of the program it is important that we capture these products if your hospital has registered to submit HITH data.

Likewise, if your facility uses such infusions for inpatients of included wards or areas, they should **not** be removed, and instead added to the submission.

PLEASE NOTE: Variable dose infusions dispensed as "Xmg/YmL" will be aliased to a 1mg product – please edit the quantity of these lines to reflect the **total number of milligrams** dispensed.

Pre-packed products (such as those dispensed to Emergency Departments and labelled "PP", "EP" or equivalent) are included in NAUSP data definitions. Prepacked antimicrobials are reported separately (similary to ED and theatre) and do **not** form part of routine reporting.

If pre-packs are distributed for inpatient use and should be captured in acute usage surveillance, please remove the annotation or add "inpatient" to the product description. If these products are supplied on discharge or for off-site use, please ensure the product line is appropriately annotated for ease of identification. From 2024. all pre-packed antimicrobials will be accepted in surveillance datasets and their

<u>Preparing the NAUSP Antimicrobial Usage Data</u> is a useful video guide on how to prepare antimicrobial usage data for upload.

#### 6.1.2 Use of NAUSP antimicrobial usage template

The <u>usage data submission template</u> is available for download from the <u>NAUSP Program Documentation</u> page. Use of this template is the <u>only</u> accepted method of data submission to the Portal. Completion of cells B1-3 and columns B, C and D is mandatory (from Row 8 and below); these are shown as green highlight in the figure below. Entering a ward description or cost centre is highly encouraged to ensure areas of drug usage captured align with bed occupancy data and wards/locations. Please ensure that only the first tab of the workbook is in use; do not add other data (e.g. OBDs for the same month) to subsequent worksheets or edit the tab's name.

|    | А                | В                   | c                                                           | D        |
|----|------------------|---------------------|-------------------------------------------------------------|----------|
| 1  | Facility Name    |                     |                                                             |          |
| 2  | Year (yyyy)      |                     |                                                             |          |
| 3  | Month            |                     |                                                             |          |
| 4  |                  |                     |                                                             |          |
| 5  |                  |                     |                                                             |          |
| 6  |                  |                     |                                                             |          |
| 7  | Ward description | NAUSP Ward/Location | Product description (name, strength, form, pack/liq qty/ml) | Quantity |
| 8  |                  |                     |                                                             |          |
| 9  |                  |                     |                                                             |          |
| 10 |                  |                     |                                                             |          |
| 11 |                  |                     |                                                             |          |
| 12 |                  |                     |                                                             |          |
| 13 |                  |                     |                                                             |          |
| 14 |                  |                     |                                                             |          |

#### How to complete the template:

Type your facility name <u>exactly</u> as it appears in the NAUSP Portal. Saving a template with this information already entered may save time for future data submissions.

If there is any doubt, you can copy and paste your facility name from the *Maintain my Hospital* page within the Portal.

| Contributor Hospital Maintenance<br>Change the details for Wandin Valley Test Hospital (NSW)<br>Provide contact details, demographics and services, select specialties and then click Save |                                   |  |          |  |  |  |  |
|----------------------------------------------------------------------------------------------------|-----------------------------------|--|----------|--|--|--|--|
| Contact Details Datatype (Pharmacy or EMR) Demographics Additional Information Services Registered Users                                                                                   |                                   |  |          |  |  |  |  |
|                                                                                                    |                                   |  |          |  |  |  |  |
| Hospital Name                                                                                                    | Wandin Valley Test Hospital (NSW) |  | ✓        |  |  |  |  |
| Hospital Address                                                                                                    | A Country Practice                |  |          |  |  |  |  |
| State                                                                                                    | State New South Wales 🗸           |  |          |  |  |  |  |
| Suburb                                                                                                    | Regional                          |  | Postcode |  |  |  |  |
| Public or Private                                                                                                    | Private                           |  |          |  |  |  |  |

You can also copy the facility name from the Submission Parameters box at the Load screen, along with verifying the correct file naming convention for your Excel file.

| Upload NAUSP Pharmacy/Dispensing Data<br>Enter Denominator Data and choose a NAUSP data file for the submission             |             |  |  |
|----------------------------------------------------------------------------------------------------|-------------|--|--|
| Submission Parameters  • Wandin Valley Test Hospital (Nsw): submission for 01/2022  • Expected filename is WVT_2022_01.xlsx |             |  |  |
| Ward/Location                                                                                                    | Denominator |  |  |
| Critical Care (ICU/HDU)                                                                                                    |             |  |  |
| Other/Unspecified acute                                                                                                    |             |  |  |
|                                                                                                    |             |  |  |

If there are any errors in cell **B1**, your data upload will not be successful. Enter the year in cell **B2** (four figures long) and select the correct month (three characters long) from the drop-down menu in cell **B3**.

| 2 | A                 | В | С                                                                         | D             |
|---|-------------------|---|---------------------------------------------------------------------------|---------------|
| 1 | Hospital/Facility |   | < Insert Hospital Name (including State / Territory) exactly as appears i | n Load screen |
| 2 | Year (yyyy)       |   | < Type in year                                                            |               |
| 3 | Month             |   | < Insert month from drop-down menu                                        |               |
| 4 |                   |   |                                                                           |               |

**Ward description** (or short code/cost centre) is not mandatory for successful data upload, however we strongly encourage you to complete this column to facilitate cross-checking of numerator and denominator inclusions/exclusions for quality assurance (QA) activities. Populating the ward description column will also allow you to easily apply the relevant specialties.

The **NAUSP Ward/Location** column must be populated with only those areas for which you are registered to submit data. This is the stage of data preparation where you can stratify and "map" your usage by ward/location/cost centre to the applicable NAUSP location.

If you are unsure about which areas your facility is registered for, consult the *Datatype (Pharmacy or eMAR)* tab within the *Maintain my Hospital* menu. You will also see these areas displayed on the Load screen. If you attempt to upload data for a ward/location you are not registered for, you will receive an error message and be prevented from uploading your drug usage file.

The NAUSP wards/locations entered into Column B must match what they are called in the Portal. If there is a mismatch, this will be displayed in an error box if your load fails. If needed, you can highlight and copy/paste the Ward/Location names as they appear on the upload screen, as shown in green in the screenshot above.

| Data submission<br>method          | How to complete NAUSP Ward/Location column                                                                                                    |
|------------------------------------|----------------------------------------------------------------------------------------------------|
| Ward/Location (acute and subacute) | Type (or copy and paste) each required ward/location <u>exactly</u> as it<br>appears in the Portal. Any discrepancies will prevent the data from<br>being uploaded. The areas available for upload will be listed in the<br>monthly file submission window. Only wards/locations registered<br>against your facility will be allowed to be submitted. Any<br>extras/omissions will first require edits to <i>Maintain my Hospital</i><br>(Datatype). Data from areas not assigned to a specific ward/location<br>should be assigned 'Other/unspecified' (either acute or subacute) in the<br>NAUSP Ward/Location column. |
| Total-hospital only                | All entries must be assigned <b>Total.</b> This represents data that is unable to be stratified and may include stock distributions to Emergency or Theatre from one central imprest/supply.                                                                                                    |

**Product description** must include the name (or brand), strength and form of the drug, and volume (if it is a liquid formulation), weight (e.g. tube size as number of grams), or pack size.

If your raw data report does not place the drug name, strength and form within the same cell, you will need to **concatenate** the cells that contain this information (i.e. knit this information together). For instructions on how to do this, please refer to <u>Appendix 1 – How to concatenate cells</u>.

**Quantity** relates to the number of units, not number of packs used. If your dispensing reports generate pack data (e.g. FRED® reports or any pre-packed antimicrobials) these must be converted to units **before** submission. Only numerical quantities are accepted. Any part-packs or decimals will be rounded up to the nearest integer.

If **discharge data** are captured within the monthly usage extraction, please *add* (paste) these rows of data to the end of the drug usage data and multiply each number in the quantity column by -1. This will ensure antimicrobials dispensed on discharge are subtracted from the monthly inpatient antimicrobial usage.

NB – only carry out this process if what is included in your discharge report also appears in your total usage report – we do not want to subtract it twice and under-report usage.

### 6.1.3 Formatting/reviewing data

Once populated with data from the drug usage/dispense report, this template should provide an accurate reflection of adult inpatient antimicrobial usage for the month.

<u>A tip from the NAUSP team:</u> When you are ready to transfer your data into the NAUSP data upload template, sort your antimicrobials by Ward Description (Column A) and use the filter and "fill down" functions in Excel to populate Column B. Creating a reference table with the wards included in your submission and their corresponding NAUSP locations may assist your upload process.

Scroll through your data spread sheet to verify:

- > All data intended for inclusion are listed in Columns B, C and D
- > Ward/location names in Column B appear with the same wording as displayed in the NAUSP Portal.
- > Only the first tab of the Excel spreadsheet contains data do not add any sheet or content onto Sheet1 as this will prevent successful loading. Please do not edit any sheet names.

| Α         |                         | В                   |          | С              | D    |
|-----------|-------------------------|---------------------|----------|----------------|------|
|           |                         |                     |          |                |      |
| scription | NAUSE                   | NAUSP Ward/Location |          | Product descr  | Quan |
|           | Other/Unspecified Acute |                     |          | Aciclovir 200m | 5    |
| H Emerg   |                         | ency Depart         | tment    | Aciclovir 250m | 10   |
| Emeroe    |                         | ency Denad          | tment    | Aciclovir 250m | 10   |
| NAUSP     | Data                    | Sheet1              | $\oplus$ |                |      |

#### 6.1.4 Saving your data file

When you have finished populating the NAUSP template and are satisfied that it is correct, please ensure that the file is saved with the following naming convention:

#### Facility\_YYYY\_MM

- > Facility (code is the 3 or 4 letter code assigned by NAUSP)
- > YYYY (4 digit year)
- > MM (2 digit month)

Your hospital code will be displayed in the File Upload screen as the expected filename; please contact the NAUSP team if you are unsure. If this naming convention is not adhered to, you will receive an error message when attempting to upload the file.

It is recommended you keep a copy of the Excel files you submit for up to two years in the event an error is discovered in your data and requires re-submission.

#### 6.2 Data preparation – OBDs and presentation/case numbers

Occupied Bed Days (OBDs) are used as the denominators for the program's statistical analysis on antimicrobial usage rates in all wards/locations **except** the Emergency Department (ED) and theatre & recovery (OT), where number of presentations and number of cases are used respectively. If you are <u>not</u> submitting data by ward/location (i.e. you are reporting total unstratified hospital usage data) OBDs are the default denominator type.

Monthly patient activity metrics should be obtained from patient services or case mix (depending on your facility) according to the NAUSP data principles and definitions. The mechanism for accessing reporting

may vary between sites. You may need to seek permission from your Clinical Analytics team (or equivalent) to access this data. Your Chief Executive's signed approval for contribution of datato NAUSP provided agreement that necessary data would be supplied to NAUSP consistently.

We recommend maintaining a spreadsheet that outlines monthly denominators by **ward/location** or **cost centre** (as exported by your dispensing software). The areas included in your denominator record sheet should loosely match those in the NAUSP Antimicrobial Usage data Excel file. As you are entering your denominator data into the Portal, it is good practice to compare the current month denominator/s to previous months' figures. Checking they are consistent, or that there is a known reason for major discrepancies such as a ward closure, can help avoid errors and unnecessary time reloading submissions in the future.

Our suggested template for denominators can be downloaded from the *Related resources* section of the <u>NAUSP Portal Home page</u>. An example of an acceptable format can be found in <u>Appendix 2 – OBD</u> <u>template</u>. When your data are requested for NAUSP Quality Assurance and audit purposes, NAUSP will need to easily identify which wards have been included or excluded from your submission and match this with drug usage data. Keeping track of ward movements or closures on this Excel spreadsheet may assist with this process. Our <u>Preparing the NAUSP Denominator Data</u> video will help to guide you through this process.

## 6.3 User data upload

To access the data submission area of the Portal, click on *Submit Data* under the Data Submission menu from the NAUSP homepage. The most recent month available for upload will be displayed for the hospital/s for which you have access, with any overdue submissions highlighted for your attention. A drop-down menu allows you to select previous months. Click on *Upload* for the facility you wish to submit data for that month. Before you commence this step, you should have your denominator data and your Excel NAUSP Antimicrobial Usage data file prepared.

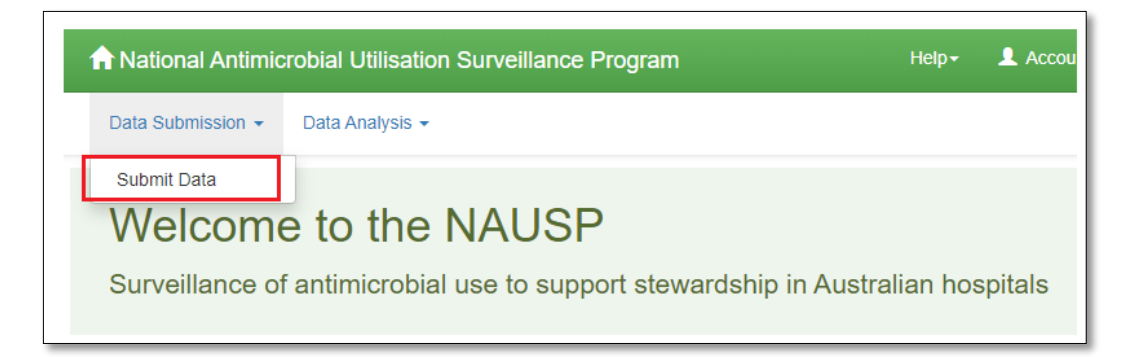

#### 6.3.1 Upload data

Drug usage and denominator data are submitted by month in one step. If your facility submits data by ward/location, you will be required to enter the denominator figure for each stratified area separately, along with the remaining other areas as a **combined** figure. You can only submit data for areas for which you have been approved. If for some reason one location has not registered any activity for the month (e.g. obstetric services or surgery on hold during the Covid-19 pandemic), a zero-denominator entry will be accepted.

If a ward/location closes or you no longer wish to submit stratified data in this manner, please contact the NAUSP Team.

To **upload drug usage**, click the *Browse* button to select the required file from your computer. Please double check that the month and hospital code match the submission request and click *Upload File* to continue.

For successful upload, all denominator and drug usage file fields must be filled prior to clicking *Upload File*. If any are missing, you will receive an error message.

| Upload NAUSP Pharmacy/Dispensing                                                                                                    | ) Data             |
|----------------------------------------------------------------------------------------------------|--------------------|
| Enter Denominator Data and choose a NAUSP data file for the                                                                                  | submission         |
| Submission Parameters <ul> <li>Seattle Grace Test Hospital: submission for 01/2022</li> <li>Expected filename is SEA_2022_01.xlsx</li> </ul> | ×                  |
| Ward/Location                                                                                                    | Denominator        |
| Critical Care (ICU/HDU)                                                                                                    | OBD                |
| Haematology/Oncology                                                                                                    | OBD                |
| Other/Unspecified acute                                                                                                    | OBD                |
| Theatre and Recovery                                                                                                    | Theatre cases      |
| Emergency Department                                                                                                    | ED pres.           |
| Mental Health                                                                                                    | OBD                |
| Other/Unspecified subacute                                                                                                    | OBD                |
| Aged Care                                                                                                    | OBD                |
| Select a file to import                                                                                                    |                    |
| no_file_selected.xlsx                                                                                                    | Browse             |
|                                                                                                    | Cancel Upload File |

You will be shown a summary of data extracted from your upload file. Records that will be uploaded will be highlighted in green and will have a tick in the check box. Scroll through the **entirety** of the summary submission to review all records. The number of rows will be the same as in the uploaded Excel file, with any additional warnings at the end of the page.

<u>A tip from the NAUSP team:</u> Scroll through your submission summary and cross reference the last product matches the last product on your upload template.

| Ur<br>Sun | nmary of data to be store                                                                                      | Data<br>d extracted from uploaded file     |                  |
|-----------|----------------------------------------------------------------------------------------------------|--------------------------------------------|------------------|
| Su        | <ul> <li>Ibmission Parameters</li> <li>Seattle Grace Test Hospit</li> <li>Expected filename is SEA_</li> </ul> | al: submission for 01/2020<br>2020_01.xlsx | ×<br>Upload Data |
|           | Specialty                                                                                                    | Antimicrobial                              | Quantity         |
|           | Emergency Department                                                                                           | ACICLOVIR 250mg INJ                        | 10               |
|           | Emergency Department                                                                                           | ALBENDAZOLE 200mg TABCHEW                  | 6                |
|           | Emergency Department                                                                                           | AMOXICILLIN 1g TB                          | 56               |
|           | Emergency Department                                                                                           | AMOXICILLIN 500mg CP                       | 140              |
|           | Emergency Department                                                                                           | AMOXICILLIN/CLAVULANIC ACID 500mg/125mg TB | 50               |
|           | Emergency Department                                                                                           | AMOXICILLIN/CLAVULANIC ACID 875mg/125mg TB | 190              |

Records that cannot be uploaded will be highlighted in red and will not have a tick in the check-box (e.g. missing location/product name/quantity in Excel file). Cancel the upload, amend the usage file as needed, and restart your submission.

| onical oale (roon boy   |                                    | 10   |
|-------------------------|------------------------------------|------|
| Critical Care (ICU/HDU) |                                    | 70   |
| Critical Care (ICU/HDU) | MEROPENEM 500mg INJ                | 30   |
| Critical Care (ICU/HDU) | METRONIDAZOLE 400mg TB             | 21   |
| Critical Care (ICU/HDU) | MOXIFLOXACIN 400mg/250mL INF       | 2    |
| Critical Care (ICU/HDU) | NYSTATIN 100,000 iu/mL (24mL) SUSP | 72ml |
| Critical Care (ICU/HDU) | OSELTAMIVIR 30mg CP                | 13   |

This summary will also alert users to any wards/locations that a site is registered for, but for which no data has been included in the submission. This may be relevant for smaller sites that do not have regular theatre usage, or if areas flex up/down seasonally.

|          | Other/unspecified acute                                                | TRIMETHOPRIM/ SULFAMETHOXAZOLE 160mg/800mg TB                              | 78             |
|----------|------------------------------------------------------------------------|----------------------------------------------------------------------------|----------------|
|          | Other/unspecified acute                                                | VANCOMYCIN 1g INJ                                                          | 101            |
|          | Other/unspecified acute                                                | VANCOMYCIN 500mg INJ                                                       | 42             |
| θ        | The following potential errors v<br>• File contains no information for | Vere found in the file<br>or unspecified subacute                          | Upload Data    |
| Th<br>da | e file can still be processed if ther<br>ta file and reload.           | e was zero usage for the specialties listed. If this was not the case plea | se correct the |

Click Upload Data to confirm or Cancel to exit and edit the dataset for resubmission.

Once uploaded, the database will sort the uploaded data into wards/locations, according to those assigned in Column B of the NAUSP data upload template sheet, for final review and submission.

See the video <u>Uploading the Data to the NAUSP Portal</u> for step-by-step details.

#### 6.3.2 Submit data

Once a file is ready for processing, the *Submit Data* page lists warnings and errors for consideration before submitting the data. Data are grouped by ward/location (shown in green) with four sub-menus (shown in red in the example below) per area. Please work through **each** location to review the data submitted.

Working through these tabs, you can review (see also <u>10.1 Data validation processes when loading data</u>):

- > Unknown antimicrobials the NAUSP team will review and determine whether new aliases are needed. Please double check that any products flagging as unknown include all necessary components - active ingredient/s, dose/strength, form and volume where applicable). You can continue to submit your data and the NAUSP team will review once data are submitted.
- > Discarded Antimicrobials records that are being discarded according to program rules.
- > Usage Warnings e.g. records that have warnings caused by statistical anomalies (less than 50 or greater than 200 percent of preceding 12 months average quantities).
- Submission Summary a summary of all data to be added to the NAUSP database for the selected ward/location (Note: antimicrobial quantities are summed and appear in alphabetical order).

In the example below, an oral liquid has been submitted as millilitres instead of number of bottles. This will require amending the raw data file and resubmitting.

| Submit Data                                                                                                    |                 |                          |
|----------------------------------------------------------------------------------------------------|-----------------|--------------------------|
| Submission Parameters <ul> <li>Seattle Grace Test Hospital: submission for 01/2022</li> <li>File being submitted is SEA_2022_01.xlsx</li> </ul>                                                                                                    |                 | ×                        |
|                                                                                                    |                 | Submit Data              |
| Critical Care (ICU/HDU)         Haematology/Oncology         Other/Unspecified acute         Theat           Mental Health         Other/Unspecified subacute         Aged Care         Image: Care         Image: Care | re and Recovery | Emergency Department     |
| Haematology/Oncology Data Submission Summary                                                                                                    |                 |                          |
| Unknown Antimicrobials Discarded Antimicrobials Usage Warnings 🕄 Submis                                                                                                    | ssion Summary   |                          |
| The following usage anomolies were detected for this submission.                                                                                                    |                 | ×                        |
| Antimicrobial                                                                                                    | Quantity        | Warning                  |
| ERYTHROMYCIN ETHYL SUCCINATE 4g, ORAL LIQUID                                                                                                    | 100             | Oral liquid quantity >20 |
|                                                                                                    |                 |                          |
|                                                                                                    |                 | Cancel Submit Data       |

It is important to work through all wards/locations and each sub-menu (particularly Usage Warnings) prior to clicking the *Submit Data* button. If you are satisfied with the warnings, submission summary, unknown and discarded antimicrobials then proceed by clicking the *Submit Data* button.

If you believe there is an error in the data, you can cancel and re-upload the file after the error has been corrected (see Section 6.3.3 Re-upload data below).

The final screen in the loading process is a summary of Usage Warnings (if there are any) across the entire submission, including denominators that fall outside normal or expected ranges.

| NAUSP Data Subn         | nission - Usage Warnings                                  |          | ×                        |
|-------------------------|-----------------------------------------------------------|----------|--------------------------|
| Please review the fol   | lowing warnings, and amend/resubmit your data if necessar | у.       |                          |
| Specialty               | Antimicrobial/Denominator                                 | Quantity | Warning                  |
| Critical Care (ICU/HDU) | ERYTHROMYCIN ETHYL SUCCINATE 4g, ORAL LIQUID              | 100.000  | Oral liquid quantity >20 |
| Haematology/Oncology    | ERYTHROMYCIN ETHYL SUCCINATE 4g, ORAL LIQUID              | 100.000  | Oral liquid quantity >20 |
| I have checked ab       | ove warnings and accepted them as correct.                |          |                          |
|                         | Export Warn                                               | ings St  | ubmit Data Close         |

#### 6.3.3 Re-upload data

The NAUSP Portal will allow you to delete and update (re-load/override) existing data prior to submission (if you make an error), and up to **10 days from the original submission date**. After 10 days, the submission becomes locked for editing by NAUSP and you are no longer able to make any changes. Should you need to re-load any submission beyond the 10-day timeframe, please contact the NAUSP Helpdesk (Health.NAUSPhelp@sa.gov.au).

**To reload a submission**, you must first delete the file that is to be reloaded by clicking the 'x' beside the required file (as demonstrated in the example below). You can also view a summary of data loaded for each month (via *Remove*) from this screen.

If your file is at the *Complete* stage, you will need to enter a reason for deleting data (e.g. wrong month uploaded, error in data extraction etc.)

| Load Data                                                |                    |        |         |                                       |         |
|----------------------------------------------------------|--------------------|--------|---------|---------------------------------------|---------|
| Submit a NAUSP data file for the selected month and year |                    |        |         |                                       |         |
| Submit data for Month January 2022 V                     |                    |        |         |                                       |         |
| Contributor                                              | Pharmacy Data File | Remove | History | EMR Data File                         | History |
| Seattle Grace Test Hospital                              | Complete           | ×      | :       | Contributor not setup<br>for EMR Data | E       |
| Wandin Valley Test Hospital (NSW)                        | Upload             |        | :       | Upload                                | I       |

The status of the submission will change from Complete to Upload, and you can start again.

# 6.3.4 Load data status meanings

| Status            | Meaning                                                                                                    |
|-------------------|----------------------------------------------------------------------------------------------------|
| Upload            | No data has been uploaded yet for the contributor, location and month.                                                    |
| Submit            | A data file has been processed but not yet submitted to<br>the NAUSP database for the contributor, location and<br>month. |
| Complete          | Data has been processed and submitted for the contributor, location and month.                                            |
| NAUSP Team Review | Unknown antimicrobials need attention from the NAUSP team. The NAUSP team will complete the upload.                       |

# 7 Rate calculations

Rate calculations provide additional functionality over traditional NAUSP reports and allow Portal users to analyse their antimicrobial usage both at a local level, and in comparison, to other similar facilities, to assist with local AMS activities. Rate calculations can be run for any antimicrobial that NAUSP collects data for (see <u>Antimicrobial agents included in NAUSP reporting</u>) at a formulation, agent and class level. The resultant rate calculation will provide usage of your selected antimicrobial(s) in an Excel spreadsheet, stratified or aggregated according to location/s, along with the aggregated usage of your selected comparator group(s).

You will find the option of running rate calculations under the *Data Analysis* menu from the NAUSP Portal homepage. This function is used to examine antimicrobial usage rates for trend analysis, benchmarking and for quality assurance processes. Additionally, data for antimicrobial classes and/or agents that are not included in the standard NAUSP reports may be selected. An enhanced feature available to external users of the Portal is the ability to extract aggregate data (in the form of a rate calculation) from multiple comparators.

Please note - Rate calculations return tabular data in an Excel file that you can then use to create your own charts.

Rate calculations can be saved for re-use amongst registered users of the same facility.

### 7.1 Create a new NAUSP rate calculation

To create a new rate calculation, set the parameters per your requirements.

**Calculation Name** must be unique and should be descriptive enough to be identifiable for future reference (in case you wish to run the report again).

Select the site for which you wish to extract data (if applicable).

| Rate Calculation parameters                          | Select your Hospital                      |
|------------------------------------------------------|-------------------------------------------|
| Calculation Name SeattleGrace_NAUSP (81 antibiotics) | Contributor Seattle Grace Test Hospital * |

You may select from any ward/location you contribute to; however acute and sub-acute areas should not be combined. If you select multiple areas (within the same acuity), you can elect to have them extracted separately or as an aggregate. *Total acute* refers to all acute hospital use (no subacute areas will be included in this selection).

Any *Total Acute* rates extracted will **exclude** Emergency Department and Theatre and Recovery usage. Further, Emergency Department and Theatre and Recovery can only be extracted independently (not combined with any other area); this is due to the denominator type used in these areas being incompatible with overnight bed days (OBDs) that is the measure of patient activity in other locations.

| Total Acute (Does not include Emergency Department or T | heatre and Recovery data) |      |                            | ( |
|---------------------------------------------------------|---------------------------|------|----------------------------|---|
| Aggregate output                                        |                           |      |                            |   |
|                                                         | A                         | dult |                            |   |
| Acute                                                   |                           |      | Sub-Acute                  |   |
| Critical Care (ICU/HDU)                                 | Θ                         |      | Hospital in the Home       |   |
| Theatre and Recovery                                    | Θ                         |      | Rehabilitation             | ( |
| Respiratory                                             | Θ                         |      | Palliative Care            | ( |
| Haematology/Oncology                                    | Θ                         |      | Mental Health              | ( |
| Emergency Department                                    | Θ                         |      | Other/Unspecified subacute | ( |
| Other/Unspecified acute                                 | Θ                         |      | Aged Care                  | ( |
| Unspecified                                             | Θ                         |      |                            |   |
| Obstetrics/Gynaecology                                  | 0                         |      |                            |   |

Select which **comparators** (if any) you wish to extract aggregate data for. You will be able to choose from a combination of geographical regions and AIHW peer groups that are applicable to your facility. There must be a minimum of three sites in any given comparator group to facilitate this feature.

For example, Seattle Grace is a Private Acute Group A hospital in metropolitan South Australia. It is also a member of a local health district called Central Adelaide.

Available comparator rates to select from include:

- > All hospitals (i.e. all current active NAUSP contributors) at national, state or city level
- > All Private Acute Group A hospitals at national, state or city level
- > All combined (public and private) Group A hospitals, at national, state or city level

| BenchmarkGroup   | All | Private Acute A | Public & Private Group A |  |  |
|------------------|-----|-----------------|--------------------------|--|--|
| National         | 0   | 0               | 0                        |  |  |
| South Australia  | 0   | 0               | 0                        |  |  |
| Central Adelaide | 0   | 0               | 0                        |  |  |

**Antimicrobials** of interest – select which classes, agents **or** formulations you wish to look at. Please ensure you click the *Add* button after selecting individual agents and that your selection appears in the list below the drop-down boxes. To remove an agent from the rate calculation, check the *Remove* box prior to saving.

It is strongly recommended to request only from <u>one</u> of the selection drop downs, i.e. **do not** request both classes and agents in the one rate calculation. This will ensure the resultant report is uniform in output.

Appearance - to further define your data, select:

- > Route of administration e.g. to visualise IV versus oral use
- > Period Type options include monthly, quarterly, half yearly, yearly, or financial year where usage rates are extracted as an aggregate over the selected period.
- > Periods (for moving average (MA) output) options include 3- or 5-month moving average

In the case of a 3-month moving average (MA), this is calculated by averaging the usage rates for the month prior to, the month after, and the month in question. For example, a February 3-month MA is the average of January, February, and March rates. Selecting a moving average smooths longitudinal data for more better visual interpretation of trends, and minimises any 'saw tooth' effects from monthly distributions.

In the example below, selecting amikacin, gentamicin and tobramycin in the Add Antimicrobial Agent dropdown with the Report Antimicrobials Separately box **checked** will result in the three agents being reported separately. Leaving this box unchecked will result in the aggregate of the three agents and usually equal to the rate of the Aminoglycosides (excl. streptomycin) class as a whole (a difference would only occur if neomycin was included in data collection).

| elect your Antimicrobials |                                                                                                    |            |                      |       |                               |                                                                                                    |
|---------------------------|----------------------------------------------------------------------------------------------------|------------|----------------------|-------|-------------------------------|----------------------------------------------------------------------------------------------------|
|                           |                                                                                                    |            | ٦ I                  |       | Report Antimicrobials \$      | Separately                                                                                                    |
| Antimicrobials            | Please Select <ul> <li>Add Antimicrot</li> <li>Please Select</li> <li>Add Antimicrot</li> <li>Add Antimicrot</li> <li>Add Anti</li> <li>A</li></ul> |            | Add Antimicrobial Cl | Class |                               |                                                                                                    |
|                           |                                                                                                    |            | ¥                    |       | Add Antimicrobial Ag          | gent                                                                                                    |
|                           | Please Select                                                                                                    |            | *                    |       | Add Antimicrobial Formulation |                                                                                                    |
|                           | WHO Code                                                                                                    | Name       |                      |       |                               | Remove                                                                                                    |
|                           | J01GB06                                                                                                    | amikacin   |                      |       |                               | 0                                                                                                    |
|                           | J01CA01                                                                                                    | ampicillin |                      |       |                               | <ul> <li>Image: A second second s</li></ul> |
|                           | J01GB03                                                                                                    | gentamicin |                      |       |                               | 0                                                                                                    |
|                           | J01GB01                                                                                                    | tobramycin |                      |       |                               | 0                                                                                                    |

# 7.2 Executing a rate calculation

Once you have selected the desired parameters for the data you wish to extract as a rate calculation, simply run by pressing the paper plane icon.

Enter your date range in the pop-up window and press the *Run* button. You will receive email notification that your rate calculation has been scheduled, and once completed, will be sent to your registered email address as an Excel file attachment.

- > Sheet 1 of the spreadsheet (Summary) outlines details of the rate calculation for your reference.
- Sheet 2 (named with your facility) displays usage rates (in DDD/1,000 denominator (OBD or presentations)) for your hospital. *RateMA* refers to the moving average and will differ from the *Rate* if you selected 3 or 5 periods. Remaining columns show **quantity** (of vials, tablets, tubes etc), **denominator** (OBD or presentations), **DDDs** and **grams** respectively.
- Sheets 3 (and beyond) contain rate calculations for any comparator groups you selected. The data contained in these sheets represent the aggregate figures within the selected comparatorgroup/s.

# 7.3 NAUSP Rate Calculation Templates

To save you some time, NAUSP has created some commonly used rate calculations that you can copy and edit as desired. To use a template:

- > Click Copy to open the edit screen
- > Rename the rate calculation and make any adjustments required
- > Click Save As

The rate calculation will now appear in your working list and can be used however you like. Outlined below are a selection you may find useful.

#### 7.3.1 Check variable dose infusions (QA)

This rate calculation allows you to check that variable dose infusion quantities (aliased to a 1mg product by NAUSP) have correctly been amended to reflect the total number of milligrams used across the number of devices used for the month.

#### 7.3.2 Check oral liquids (QA)

According to NAUSP principles, the unit quantity for oral liquid formulations is number of bottles **NOT** number of millilitres. This rate calculation will extract all current oral liquid formulation antimicrobials for a given hospital over a prescribed period. Users are encouraged to run this report and either filter or sort quantities to assess the accuracy of quantities such as multiples of 100 or +/- 5. For facilities that subtract discharge dispensing before data submission, please check that both inpatient and discharge oral liquids are recorded as bottles, not millilitres.

#### 7.3.3 NAUSP Antibacterial classes

This rate calculation includes 30 pre-populated antibacterial classes and can be used to extract data at either an individual class level or aggregated.

### 7.3.4 NAUSP Antibacterials

This rate calculation includes pre-populated antibacterial agents and can be used to extract data at either an individual agent level or aggregated. This list mirrors that which the NAUSP Team use for annual reporting purposes.

#### 7.3.5 NAUSP Antifungals

This rate calculation includes pre-populated antifungal agents and can be used to extract data at either an individual agent level or aggregated.

#### 7.3.6 NAUSP Antivirals

This rate calculation includes pre-populated antiviral agents and can be used to extract data at either an individual agent level or aggregated. Note: most antiviral combinations are not included as ATC DDDs have not yet been determined.

# 7.3.7 PAL ACCESS / CONTAIN / CURB

These three templates mirror the ACSQHC Priority Antimicrobial List (PAL) for Antimicrobial Resistance Containment categories. The purpose of the PAL is to promote quality antimicrobial prescribing. More detail can be obtained from the <u>Australian Commission on Safety and Quality in Health Care</u>.

<u>Using the Rate Calculation Tool on the NAUSP Portal</u> video tutorial demonstrates how to calculate antimicrobial utilisation rates.

# 8 Reports

Pre-defined reports, such as those presented to Antimicrobial Stewardship (AMS) committees, are available through NAUSP reporting functionality. Portal users can run a variety of reports and choose their comparator to enable benchmarking of antimicrobial usage. These options are outlined below.

To access reporting functions, click the *Generate Reports* button under the *Data Analysis* menu from the NAUSP Portal.

Please be aware that report generation with a benchmark will only be successful if at least 80% of data within a peer group are loaded across the date range specified. Hovering over each comparator option will display the percentage of data loaded within the group. This percentage is calculated for the date range selected. If insufficient data are available to form a comparator rate, you will not be able to select the comparator checkbox. Users are encouraged to load usage data promptly each month (after denominator data is finalised) so that all users can download reports in a timely fashion.

# 8.1 Types of reports

Users can access different types of reports, as defined below.

- > Standard NAUSP Report:
  - A selection of reports for both antibacterial and antifungal usage is available across acute (with or without Critical Care) and subacute areas. Users can run reports whenever they choose and for a time period of their choice with appropriate comparator/benchmark.
- > Ward/Location Reports:
  - Intra-hospital Benchmark Report your hospital ward/location use benchmarked against your total acute hospital use (exclusive of Emergency Department or Theatre and Recovery)
  - *NAUSP Location Report* select wards/locations have dedicated reports created with agents more suited to the selected ward/location available for reporting. These areas are currently Emergency Department, Haematology/Oncology, and Theatre and recovery.

The following tables summarise report options and agents included in the output for selected NAUSP Reports.

# Table 1: Standard NAUSP Report options and outputs

| D                        | ropdown selection                                           | S             |                                                                                                    |                                           |
|--------------------------|-------------------------------------------------------------|---------------|----------------------------------------------------------------------------------------------------|-------------------------------------------|
| Report<br>Template       | Report                                                      | Ward/Location | Output                                                                                                    | Data                                      |
| Standard NAUSP<br>Report | Standard NAUSP<br>Report (TOTAL<br>acute-care)              | N/A           | ALL ROUTES<br>• 3 <sup>rd</sup> /4 <sup>th</sup> gen cephalosporins<br>• glycopeptides<br>• carbapenems<br>• fluoroquinolones<br>• aminoglycosides<br>• IV penicillin/β-lactam<br>inhibitor                                                                                                    | Acute wards<br>(aggregate)                |
| Standard NAUSP<br>Report | Standard NAUSP<br>Report (with<br>Critical care)            | N/A           | ALL ROUTES<br><i>CritCare and non CritCare</i><br><i>reported separately:</i><br>• 3 <sup>rd/4<sup>th</sup> gen cephalosporins<br/>• glycopeptides<br/>• carbapenems<br/>• fluoroquinolones<br/>• aminoglycosides<br/>• IV penicillin/β-lactam<br/>inhibitor</sup>                                                                                                    | Acute wards (Crit Care,<br>non Crit-Care) |
| Standard NAUSP<br>Report | Standard NAUSP<br>Report (TOTAL<br>sub-acute excl.<br>HITH) | N/A           | <ul> <li>VARIOUS ROUTES</li> <li>All antibacterials oral v IV</li> <li>IV cefazolin, ceftriaxone,<br/>fluclox</li> <li>IV amox-clav, pip-taz,<br/>benpen</li> <li>ORAL amox, amox-clav,<br/>cefalexin</li> <li>ORAL trimethoprim,<br/>cotrimox, nitrofurantoin</li> <li>ORAL clinda, doxy, fluclox</li> <li>ORAL fluoroquinolones</li> <li>ORAL macrolides</li> </ul> | Sub-acute wads (excl. HITH)               |
| Standard NAUSP<br>Report | Standard NAUSP<br>Report (HITH, no<br>comparator)           | N/A           | <ul> <li>All antibacterials oral v IV</li> <li>IV flucloxacillin</li> <li>IV cefazolin</li> <li>IV ceftriaxone</li> <li>IV amoxicillin-clavulanate</li> <li>IV piperacillin-tazobactam</li> <li>IV benzylpenicillin</li> <li>IV vancomycin</li> </ul>                                                                                                    | Hospital in the Home<br>(HITH)            |
| Standard NAUSP<br>Report | NAUSP<br>Antifungals<br>(acute-care)                        | N/A           | VARIOUS ROUTES<br>CritCare and non CritCare<br>reported separately:<br>• All antifungals<br>• All antifungals oral v IV<br>• Triazoles (all routes)<br>• echinocandins<br>• amphotericin (B & lipo)<br>• flucytosine<br>• ketoconazole<br>• terbinafine                                                                                                    | Acute wards (Crit Care,<br>nonCrit-Care)  |

#### Table 2: Ward/Location NAUSP Report options and outputs

|                         | propdown selection                                          | S                        |                                                                                                    |                                 |
|-------------------------|-------------------------------------------------------------|--------------------------|----------------------------------------------------------------------------------------------------|---------------------------------|
| Report<br>Template      | Report                                                      | Ward/Location            | Output                                                                                                    | Data                            |
| Ward/Location<br>Report | NAUSP Location<br>Report – Theatre/<br>Theatre/<br>Recovery |                          | <ul> <li>All antibacterials oral</li> <li>All antibacterials IV</li> <li>IV cefazolin</li> <li>IV gentamicin</li> <li>IV vancomycin</li> <li>IV metronidazole</li> <li>IV clindamycin</li> <li>Topical chloramphenicol<br/>(4g oint)</li> </ul>                                                                                                    | Theatre/Recovery<br>Day surgery |
| Ward/Location<br>Report | NAUSP Location<br>Report –<br>Emergency<br>Department       | Emergency<br>Department  | <ul> <li>VARIOUS ROUTES</li> <li>All antibacterials oral</li> <li>All antibacterials IV</li> <li>IV cephalosporins</li> <li>IV penicillin/β-lactam<br/>inhibitors</li> <li>ORAL macrolides</li> <li>ORAL fluoroquinolones</li> <li>ORAL amox, amox-clav,<br/>cefalexin</li> <li>ORAL cotrimox,<br/>cefuroxime, doxy</li> </ul>                                                                                                    | Emergency Department            |
| Ward/Location<br>Report | NAUSP Location<br>Report –<br>HaemOnc                       | Haematology/<br>Oncology | <ul> <li>VARIOUS ROUTES</li> <li>All antibacterials oral v IV</li> <li>All antifungals oral v IV</li> <li>3rd/4th gen cephalosporins</li> <li>glycopetides</li> <li>carbapenems</li> <li>fluoroquinolones</li> <li>aminoglycosides</li> <li>IV penicillin/β-lactam<br/>inhibitor</li> <li>IV flu-, posa-, voriconazole</li> <li>ORAL flu-, posa-, voriconazole</li> <li>echinocandins</li> <li>amphotericin</li> <li>trimethoprim-<br/>sulfamethoxazole</li> <li>ORAL doxycycline</li> </ul> | Haematology/Oncology            |

\*Sub-acute locations can be selected from the Ward/Location selection drop-down, however the agents/classes included in this report may not be relevant (or register any usage).

#### 8.2 Generate report

- 1. Select the facility for which you wish to generate a report (you will only have sites that you are authorised to report for available for your selection)
- 2. Enter the desired date range. Note: Ward/location reporting options (except for Critical Care) are only available from January 2021 when granular reporting was first introduced
- 3. Select a report template from the drop-down menu
- 4. Select desired report from drop-down menu
  - > Ward/Location reports will activate a second drop-down menu to select the data source/location.
- 5. Select the Benchmarking Group from the available options
  - If a comparator benchmarking group is not selected, the default comparator is All National contributors. Available comparators will depend on your individual hospital but can include national, state, AIHW peer and multi-state (e.g. NSW and ACT) comparators.
  - > Intra-hospital reports do not require a benchmarking group.
  - > Theatre and Recovery and HITH reports are not currently benchmarked due to variation in denominators between sites
- 6. A notification that your request has been added to the queue and an email notifying that a requested NAUSP report is pending will be displayed
- 7. Your report should be emailed to your registered email address as an attachment within 24 hours (most often within 15 minutes contact the NAUSP helpdesk if it has been longer)

# 9 Data validation and QA

Contributing facilities are responsible for uploading accurate data. NAUSP has developed several checks and balances to promote robust data entry and extraction.

#### 9.1 Data validation processes when loading data

To ensure the accuracy of data being loaded, NAUSP users must review their upload prior to submission. Please take the time to review the data warnings for **each** ward/location tab when uploading drug usage.

#### 9.1.1 Usage warnings tab

These warnings are flagged when:

- > quantities of antimicrobial formulations are less than 50% or greater than 200% of 12-month average
- > the number of bottles of an antimicrobial oral liquid is greater than 20
- > quantities are less than -10
- > quantity is zero and average usage quantity is greater than 50
- > denominator values are less than 50% or greater than 200% of 12-month average

| Submit Data                                                                                                    |             |
|----------------------------------------------------------------------------------------------------|-------------|
| Submission Parameters <ul> <li>Seattle Grace Test Hospital: submission for 02/2020</li> <li>File being submitted is SEA_2020_02.xlsx</li> </ul>                                                                                                    | ×           |
|                                                                                                    | Submit Data |
| Critical Care (ICU/HDU)         Other/unspecified acute         Theatre and Recovery         Hospital at home         Unspecified subacu           Emergency Department         Emergency Department | te          |
| Other/unspecified acute Data Submission Summary         Unknown Antimicrobials       Discarded Antimicrobials         Usage Warnings       Submission Summary                                                                                                    |             |

#### 9.1.2 Discarded antimicrobials tab

This tab is available for you to see antimicrobials that are automatically excluded by NAUSP at each submission. If you wish to include any of these items, you will need to discuss with the NAUSP team.

#### 9.1.3 Submission summary tab

Prior to submission of data, you can review quantities of antimicrobial agents to be added to the NAUSP database.

### 9.2 Data validation processes when extracting data

There are two sequential steps built into the Portal designed to alert users to low or insufficient benchmark data when running rate calculations and reports. These warnings should be kept in mind when interpreting any output from the Portal.

| Warning<br>type                 | Meaning                                                                                                    |
|---------------------------------|----------------------------------------------------------------------------------------------------|
| Hover over comparator           | The "hover" warning will appear when selecting comparator/s for a report or rate calculation. The percentage displayed indicates the volume of data loaded <u>across</u> the entire date range selected. Only comparators with a minimum of 80% of data for the date range entered can be selected – these will appear as blue checkboxes.                          |
| checkbox                        | Comparators that do not meet the 80% threshold will be greyed out, and unable to be selected when running reports, but will be able to be selected when running rate calculations. Adjusting the date range may result in changes to the percentage displayed.                                                                                                    |
| Data<br>Availability<br>Warning | The pop-up warning box will appear after the parameters for the report/rate calculation have been entered and set to run. <u>Any individual months</u> for the selected comparator group that do not meet the 80% threshold will be displayed at this screen. This will allow you to interpret the resultant report/rate calculation with data reliability in mind. |
| pop-up*                         | For example, running a report at the beginning of a new month will likely result in the previous month flagging as having low data. Running the same report later in the month (as more data are loaded by other contributors) will produce a more reliable comparator for these months.                                                                            |

\*This feature is under review and not currently available

## 9.3 QA responsibilities

#### 9.3.1 Responsibilities of contributor facilities

NAUSP relies on contributors regularly assessing their monthly dispensing extracts to ensure all antimicrobial usage is captured, including new drugs/formulations, and that only wards/locations and denominator data that meet NAUSP inclusion criteria are uploaded.

#### 9.3.2 Responsibilities of NAUSP

NAUSP will request the denominator record sheet for each contributor twice a year and prior to preparation of any significant reports. This information will be used to confirm figures entered to the Portal, and to cross-check ward/location inclusions supplied for antimicrobial usage. NAUSP will inform contributors if QA processes result in any alterations to usage or denominator data.

# 10 Further information/Troubleshooting

Some frequently encountered technical errors/questions are answered in <u>NAUSP Portal Frequently Asked</u> <u>Questions</u>

# Appendix 1 - How to concatenate cells

If each piece of required information is contained in separate cells, they must first be joined together (concatenated) prior to populating the NAUSP template. In this example, we need to concatenate columns D, E & F.

| x  |                 | 1 🖬 🤊    | • @ • 🛛   |                                   |           | Bo          | okl - | Microsoft Excel | _      |              | -               | _             | -      |          |             |              | ā x      |
|----|-----------------|----------|-----------|-----------------------------------|-----------|-------------|-------|-----------------|--------|--------------|-----------------|---------------|--------|----------|-------------|--------------|----------|
|    | ile Ho          | ome      | Insert Pi | age Layout Formulas Data Re       | view View | Developer   |       |                 |        |              |                 |               |        |          |             | a 🔮          |          |
| 1  | 🗎 🔏 Cut         |          | Calibri   | · 11 · A A = =                    | - 82      | Wrap Text   |       | General         |        |              |                 |               |        |          | Σ AutoSum * | AT           | <b>A</b> |
| De | Cop             | oy -     |           |                                   |           | -           |       |                 | * 0 00 | Conditional  | Earmant Co      |               | Delete | Earmat   | 🕢 Fill 🔻    | Lu<br>Cast C | Eind D   |
| Pd | 🗧 🍼 For         | mat Pain | ter BZ    | Ŭ * ⊞ * <u>≫</u> * <u>A</u> * ≡ ≡ |           | Merge & Cen | ter 👻 | \$ - % ,        | .000   | Formatting * | as Table * Styl | 11 II<br>15 * | * *    | - villat | 📿 Clear 🔹   | Filter       | Select * |
|    | Clipboar        | d        | Gr.       | Font 🖓                            | Alignmer  | it          | 15    | Number          | -15    |              | Styles          |               | Cells  |          | Ed          | iting        |          |
|    | ک <b>۲</b> (* ۲ |          |           |                                   |           |             |       |                 |        |              |                 |               |        |          |             |              |          |
|    | А               | В        | С         | D                                 |           | E           | F     | G               | Н      |              | J               | К             | L      | М        | N           | 0            | P        |
| 1  | NAUS            | PHQ      | - Jan 2   | 015 - ICU                         |           |             |       |                 |        |              |                 |               |        |          |             |              |          |
| 2  |                 | Qty      |           | Drug                              | Strength  | F           | orm   | Location        |        |              |                 |               |        |          |             |              |          |
| 3  | ACIC3           | 5        | 5 ACI15   | ACICLOVIR                         | 250mg/10n | IL IN       | IJ    | ICU             |        |              |                 |               |        |          |             |              |          |
| 4  | AMOX10          | 2        | 0 AMO14   | AMOXYCILLIN                       | 500mg     | C           | P     | ICU             |        |              |                 |               |        |          |             |              |          |
| 5  | AMOX25          | 1        | 0 AMO36   | AMOXYCILLIN-CLAVULANIC ACID       | 875mg-125 | ng Ti       | 3     | ICU             |        |              |                 |               |        |          |             |              |          |
| 6  | AMPH10          | 1        | 8 AMP59   | AMPHOTERICIN (Liposomal)          | 50mg      | IN          | IJ    | ICU             |        |              |                 |               |        |          |             |              |          |
| 7  | ANID1           | 1        | 0 ANI3    | ANIDULAFUNGIN                     | 100mg     | II          | IJ    | ICU             |        |              |                 |               |        |          |             |              |          |

Select the column to the *right* of where you would like a new column inserted by clicking on the Column Letter (e.g. "B" below). Under the "Insert" menu, select "Insert Sheet Columns".

| X  | 0 🎽 🛱     | 5.                         | 0-3     |                                                                                                    |            | Book1 -          | Microsoft Exce | 1     |            |          | _        |           |           |                    |                       |
|----|-----------|----------------------------|---------|----------------------------------------------------------------------------------------------------|------------|------------------|----------------|-------|------------|----------|----------|-----------|-----------|--------------------|-----------------------|
|    | ile Ho    | me Ins                     | ert Pa  | age Layout Formulas Data Ri                                                                                                    | eview View | Developer        |                |       |            |          |          | -         | <b>\</b>  |                    |                       |
| 0  | Cut       | iy <del>*</del>            | Calibri | $ \begin{array}{c c} & & \\ \hline & & \\ \hline \\ \hline$ | <b>- %</b> | Wrap Text        | General        |       | Canditiona | Earmat   | Gall     |           |           | Eormat             | Σ AutoSum<br>↓ Fill + |
| FO | 🗸 🍼 Fori  | m <mark>at P</mark> ainter | B 1     |                                                                                                    | = 評評       | Merge & Center * | \$ * % ,       | .000  | Formatting | as Table | * Styles | uise<br>* |           | *                  | 2 Clear *             |
|    | Clipboard | d: 6                       |         | Font Ta                                                                                                    | Alignmen   | t ra             | Number         | - Tai |            | Styles   |          | 3-0       | In ert Ce | lls                | E                     |
|    | B1        | -                          | - (**   | f <sub>x</sub>                                                                                                    |            |                  |                |       |            |          |          |           | Insert Sh | eet Rows           |                       |
| 1  | A         | В                          | С       | D                                                                                                    | 8          | E F              | G              | Н     | 1          | J        | К        | 44        | Insert Sh | eet <u>C</u> olumr | ns N                  |
| 1  | NAUS      | HO                         | Jan 20  | 015 - ICU                                                                                                    |            |                  |                |       |            |          |          |           | Insert Sh | eet                |                       |
| 2  |           | Qty                        |         | Drug                                                                                                    | Strength   | Form             | Location       |       |            |          |          | Cett      | angere or |                    | _                     |
| 3  | ACIC3     | 55 /                       | ACI15   | ACICLOVIR                                                                                                    | 250mg/10m  | iL INJ           | ICU            |       |            |          |          |           |           |                    |                       |
| 4  | AMOX10    | 20 /                       | AMO14   | AMOXYCILLIN                                                                                                    | 500mg      | CP               | ICU            |       |            |          |          |           |           |                    |                       |
| 5  | AMOX25    | 10 /                       | AMO36   | AMOXYCILLIN-CLAVULANIC ACID                                                                                                    | 875mg-125r | ng TB            | ICU            |       |            |          |          |           |           |                    |                       |
| 6  | AMPH10    | 18                         | AMP59   | AMPHOTERICIN (Liposomal)                                                                                                    | 50mg       | INJ              | ICU            |       |            |          |          |           |           |                    |                       |
| 7  | ANID1     | 10                         | ANI3    | ANIDULAFUNGIN                                                                                                    | 100mg      | INJ              | ICU            |       |            |          |          |           |           |                    |                       |

In the first row of the newly created column (or formula bar), we want to end up with thetext.

**=CONCATENATE (E3," ",F3," ",G3)**. Please note that there is a space between the inverted commas to allow a space between the content of the cells once joined.

| X    | K 🗋 🗁 🚟 🛃 🕾 🕫 🕫 😹 💶 🗉 🖛 Book1 - Microsoft Excel |             |                 |                      |               |                               |               |                     |         |                     |                           |                     |                            |     |
|------|-------------------------------------------------|-------------|-----------------|----------------------|---------------|-------------------------------|---------------|---------------------|---------|---------------------|---------------------------|---------------------|----------------------------|-----|
| F    | ile Ho                                          | me Inse     | rt Page Lay     | out Formul           | as Dat        | ta Revie                      | w Viev        | / Developer         |         |                     |                           |                     |                            |     |
| ľ    | Cut                                             | v •         | Calibri         | • 11 •               | A a           | = = =                         | 89×=          | 🛒 Wrap Text         | General | ٠                   |                           |                     |                            | H+H |
| Pa   | ste 📝 Forn                                      | nat Painter | ₿ Į <u>U</u> -  | ⊞ -   <sup>3</sup> ) | - A -         | F # 3                         | se se         | Merge & Center -    | \$ - %  | * .0 .00<br>.00 ⇒.0 | Conditional<br>Formatting | al Forn<br>* as Tat | nat Cell<br>Die = Styles = | In  |
|      | Clipboard                                       | E§.         |                 | Font                 | 15            | G Alignment G Number G Styles |               |                     |         |                     |                           |                     |                            |     |
|      | MAX ▼ ( × ✓ f =CONCATENATE(E3,"",F3,"",G3)      |             |                 |                      |               |                               |               |                     |         |                     |                           |                     |                            |     |
| - 24 | A                                               |             | В               |                      | С             | D                             | E             |                     |         | F                   |                           | G                   | Н                          |     |
| 1    | NAUSF                                           | HQ - J      | an 2015 -       | ICU                  |               |                               |               |                     |         |                     |                           |                     |                            |     |
| 2    |                                                 |             |                 |                      | Qty           |                               | Drug          |                     | Str     | ength               | Fo                        | rm                  | Location                   |     |
| 3    | ACIC3                                           | =CONCAT     | ENATE(E3," ",   | F3," ",G3)           | 55            | ACI15                         | ACICLO        | /IR                 | 250     | mg/10mL             | IN.                       | J                   | ICU                        |     |
| 4    | AMOX10                                          | CONCAT      | ENATE(text1, [t | ext2], [text3], [t   | text4], [text | 5], [text6],                  | .) MOXYO      | CILLIN              | 500     | )mg                 | CP                        |                     | ICU                        |     |
| 5    | AMOX25                                          |             |                 |                      | 10            | AMO36                         | AMOXYO        | CILLIN-CLAVULANIC A | CID 875 | img-125mg           | тв                        |                     | ICU                        |     |
| 6    | AMPH10                                          |             |                 |                      | 18            | AMP59                         | AMPHO         | FERICIN (Liposomal) | 50r     | ng                  | IN.                       | I                   | ICU                        |     |
| 7    | ANID1                                           |             |                 |                      | 10            | ANI3                          | ANIDULAFUNGIN |                     | 100     | Img                 | IN.                       | L.                  | ICU                        |     |

This can be entered manually by typing in the cell reference (E3, F3, G3) or clicking on each cell in the correct order with a comma, inverted comma, space, inverted comma, comma between the cell references.

Select the newly populated cell and hover over the bottom right corner until the cursor/pointer changes to a small black + symbol. Click and hold the left mouse button and drag down the empty cells to copy the formula. They will populate when you release the mouse.

| X  | 🕼 🗋 🗃 🚔 🚽 🤊 🕫 🛪 🔜 📲 🖛 📼 👘 🐨 🔛 👘                |             |                                |          |            |               |                          |                  |                |                              |  |  |  |
|----|------------------------------------------------|-------------|--------------------------------|----------|------------|---------------|--------------------------|------------------|----------------|------------------------------|--|--|--|
| F  | ile Ho                                         | me Inse     | rt Page Layout                 | Formulas | s Dat      | ta Revie      | w View Developer         |                  |                |                              |  |  |  |
| ľ  | Cut                                            | W *         | Calibri *                      | 11 - A   | Λ Λ'       | = = =         | ₩rap Text                | General *        |                |                              |  |  |  |
| Pa | ste 🍼 Fori                                     | mat Painter | <b>B</b> <i>I</i> <u>U</u> ∗ ⊞ | • 🖄 •    | <u>A</u> - | E = =         | 📰 ோ Merge & Center 🔹     | \$ - % , .00 .00 | Conditional Fo | rmat Cell<br>able * Styles * |  |  |  |
|    | Clipboard 🕫 Font 🖬 Alignment 🖬 Number 🖓 Styles |             |                                |          |            |               |                          |                  |                | s                            |  |  |  |
| 1  | B3 • [= fx =CONCATENATE(E3,"",F3," ",G3)       |             |                                |          |            |               |                          |                  |                |                              |  |  |  |
| 1  | А                                              |             | В                              |          | С          | D             | E                        | F                | G              | Н                            |  |  |  |
| 1  | NAUSE                                          | PHQ - J     | an 2015 - ICI                  | J        |            |               |                          |                  |                |                              |  |  |  |
| 2  |                                                |             |                                |          | Qty        |               | Drug                     | Strength         | Form           | Location                     |  |  |  |
| 3  | ACIC3                                          | ACICLOVI    | R 250mg/10mL INJ               | 6        | 55         | ACI15         | ACICLOVIR                | 250mg/10mL       | INJ            | ICU                          |  |  |  |
| 4  | AMOX10                                         |             |                                |          | 20         | AMO14         | AMOXYCILLIN              | 500mg            | CP             | ICU                          |  |  |  |
| 5  | AMOX25                                         |             |                                |          | 10         | AMO36         | AMOXYCILLIN-CLAVULANIC A | CID 875mg-125mg  | тв             | ICU                          |  |  |  |
| 6  | AMPH10                                         |             |                                |          | 18         | AMP59         | AMPHOTERICIN (Liposomal) | 50mg             | INJ            | ICU                          |  |  |  |
| 7  | 7 ANID1                                        |             |                                | 10       | ANI3       | ANIDULAFUNGIN | 100mg                    | INJ              | ICU            |                              |  |  |  |
|    |                                                |             |                                |          |            |               |                          |                  |                |                              |  |  |  |

The result should look similar to the example below (with your data, of course).

| X  | 🗋 🚰 🖨                            | 🗋 🚰 🏭 🛃 🄊 🕈 🔍 🔣 🔠 🕇 🗟             |        |                              |                                                                                                    |                                                                       |      |          |  |  |  |  |
|----|----------------------------------|-----------------------------------|--------|------------------------------|----------------------------------------------------------------------------------------------------|-----------------------------------------------------------------------|------|----------|--|--|--|--|
|    | File Ho                          | me Insert Page Layout Formulas    | ; Data | a Reviev                     | v View Developer                                                                                                    |                                                                       |      |          |  |  |  |  |
| P  | Acut<br>Cop<br>aste<br>Clipboard | y ×<br>mat Painter<br>Is Font     | A · I  | ≡ <b>= <u>=</u></b><br>E = ∃ | al        al     •       %     •       %     •       %     •       %     •       %     •       %     •       %     •       %     •       %     •       %     •       %     •       %     •       %     •       %     •       %     •       %     •       %     •       %     •       %     •       %     •       %     •       %     •       %     •       %     •       %     •       %     •       %     •       %     •       %     •       %     •       %     •       %     •       %     •       %     •       %     •       %     •       %     •       %     •       %     •       %     •       %     •       %     •       %     •       %     • <td< td=""><td colspan="2">Conditional Format Cell<br/>Formatting * as Table * Styles *<br/>Styles</td></td<> | Conditional Format Cell<br>Formatting * as Table * Styles *<br>Styles |      |          |  |  |  |  |
|    | L17                              | ▼ ( <i>f</i> <sub>x</sub>         |        |                              |                                                                                                    |                                                                       |      |          |  |  |  |  |
| 4  | A                                | В                                 | С      | D                            | E                                                                                                    | F                                                                     | G    | Н        |  |  |  |  |
| 1  | NAUSF                            | PHQ - Jan 2015 - ICU              |        |                              |                                                                                                    |                                                                       |      |          |  |  |  |  |
| 2  |                                  | Product                           | Qty    |                              | Drug                                                                                                    | Strength                                                              | Form | Location |  |  |  |  |
| 3  | ACIC3                            | ACICLOVIR 250mg/10mL INJ          | 55     | ACI15                        | ACICLOVIR                                                                                                    | 250mg/10mL                                                            | INJ  | ICU      |  |  |  |  |
| 4  | AMOX10                           | AMOXYCILLIN 500mg CP              | 20     | AMO14                        | AMOXYCILLIN                                                                                                    | 500mg                                                                 | CP   | ICU      |  |  |  |  |
| 5  | AMOX25                           | AMOXYCILLIN-CLAVULANIC ACID 875n  | 10     | AMO36                        | AMOXYCILLIN-CLAVULANIC ACID                                                                                                    | 875mg-125mg                                                           | тв   | ICU      |  |  |  |  |
| 6  | AMPH10                           | AMPHOTERICIN (Liposomal) 50mg INJ | 18     | AMP59                        | AMPHOTERICIN (Liposomal)                                                                                                    | 50mg                                                                  | INJ  | ICU      |  |  |  |  |
| 7  | ANID1                            | ANIDULAFUNGIN 100mg INJ           | 10     | ANI3                         | ANIDULAFUNGIN                                                                                                    | 100mg                                                                 | INJ  | ICU      |  |  |  |  |
| 8  | AZIT4                            | AZITHROMYCIN 500mg INJ            | 10     | AZI51                        | AZITHROMYCIN                                                                                                    | 500mg                                                                 | INJ  | ICU      |  |  |  |  |
| 9  | BENZ67                           | BENZYLPENICILLIN 1.2g INJ         | 65     | BEN40                        | BENZYLPENICILLIN                                                                                                    | 1.2g                                                                  | INJ  | ICU      |  |  |  |  |
| 10 | BENZ70                           | BENZYLPENICILLIN 3g INJ           | 10     | BEN24                        | BENZYLPENICILLIN                                                                                                    | 3g                                                                    | INJ  | ICU      |  |  |  |  |
| 11 | BENZ72                           | BENZYLPENICILLIN 600mg INJ        | 60     | BEN25                        | BENZYLPENICILLIN                                                                                                    | 600mg                                                                 | INJ  | ICU      |  |  |  |  |
| 12 | CEFT2                            | CEFTRIAXONE 1g INJ                | 55     | CEF11                        | CEFTRIAXONE                                                                                                    | 1g                                                                    | INJ  | ICU      |  |  |  |  |
| 13 | CEPH6                            | CEPHALEXIN 500mg CP               | 20     | CEP8                         | CEPHALEXIN                                                                                                    | 500mg                                                                 | СР   | ICU      |  |  |  |  |
| 14 | CEPH8                            | CEPHAZOLIN 1g INJ                 | 270    | CEP12                        | CEPHAZOLIN                                                                                                    | 1g                                                                    | INJ  | ICU      |  |  |  |  |
| 15 | CIPR11                           | CIPROFLOXACIN 400mg/200mL INF     | 10     | CIP121                       | CIPROFLOXACIN                                                                                                    | 400mg/200mL                                                           | INF  | ICU      |  |  |  |  |
| 16 | DAPT1                            | 3                                 | DAP41  | DAPTOMYCIN                   | 350mg                                                                                                    | INJ                                                                   | ICU  |          |  |  |  |  |
| 17 | 17 DOXY5 DOXYCYCLINE 100mg TB    |                                   |        | DOX7                         | DOXYCYCLINE                                                                                                    | 100mg                                                                 | тв   | ICU      |  |  |  |  |
| 18 | ERYT8                            | ERYTHROMYCIN 1g INJ               | 30     | ERY3                         | ERYTHROMYCIN                                                                                                    | 1g                                                                    | INJ  | ICU      |  |  |  |  |
| 19 | FLUC17                           | FLUCONAZOLE 200mg/100mL INJ       | 46     | FLU12                        | FLUCONAZOLE                                                                                                    | 200mg/100mL                                                           | INJ  | ICU      |  |  |  |  |

You can then select the required information (Product & Qty) to transfer into the NAUSP template.

- If you do not put a space between the inverted commas in =CONCATENATE(E3," ",F3," ",G3) the end result will read ACICLOVIR250mg/10mLINJ and will not be recognised by the database as a known drug.
- > The joining process occurs in the exact order the cells are entered into the formula. For example:

## =CONCATENATE(G3," ",E3," ",F3)

will return the result **INJ ACICLOVIR 250mg/10mL**. While this data should be accepted by the database, it is confusing and does not look neat.

# Appendix 2 - OBD template

# Appendix 3 - Example of how to extract NAUSP data from iPharmacy®

The following information has been kindly provided by one of the hospitals that contributes to NAUSP. It details how they extract their antimicrobial usage data and prepare it for submission to the NAUSP Portal (hospital and ward information have been de-identified). Please note that the steps below may differ from those required at your hospital (especially if you are using a different dispensing system). Please contact the NAUSP Helpdesk (Health.NAUSPhelp@sa.gov.au) if you have any questions about data extraction at your hospital.

1. Log into iPharmacy® and click on Crystal Reports

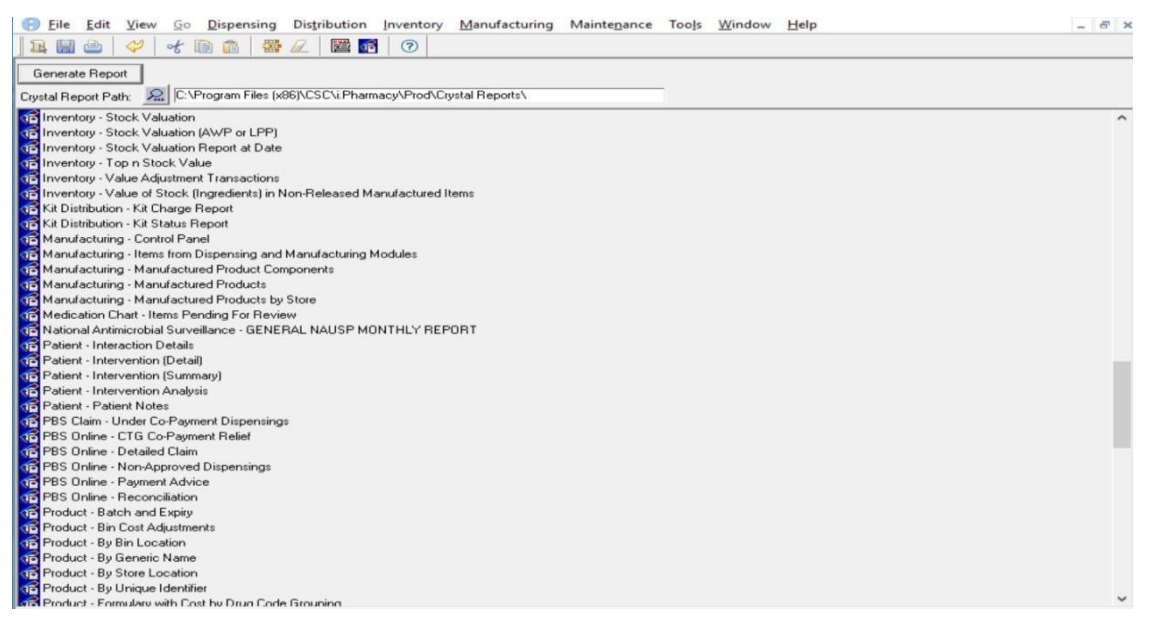

- 2. Click on Infrequently Used Reports folder and then OK
- Locate the report that your hospital uses to provide data to NAUSP and click on it. This report should count inpatient dispensings and distributions. See example below to guide that the correct categories are included in your report.

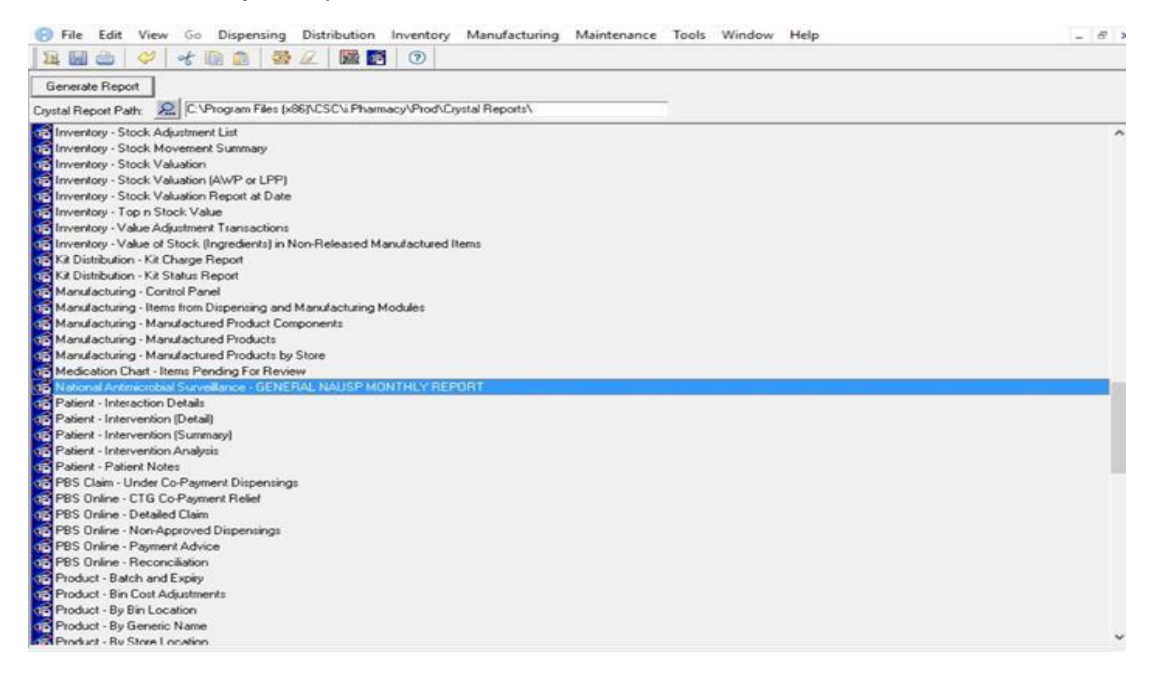

| 3                     |                         |                  |          |                  |                       |                       |                         | i                        | .Pharmacy    | - Westmead Hosp         | ital - [S |
|-----------------------|-------------------------|------------------|----------|------------------|-----------------------|-----------------------|-------------------------|--------------------------|--------------|-------------------------|-----------|
| 🖯 File Edit View Go   | Dispensing Distribution | Inventory        | Manufact | turing           | Maintenan             | ce Tools              | Window                  | Help                     |              |                         |           |
| 📭 📑 🖆 🛛 🛩             | 🗈 💼   🚟 🖉   🖾 🜠         | 0                |          |                  |                       |                       |                         |                          |              |                         |           |
| Retrieve Clear        | Select                  |                  |          |                  |                       |                       |                         |                          |              |                         |           |
| Search Criteria       |                         |                  |          |                  |                       |                       |                         |                          |              |                         |           |
| Description:          |                         |                  |          |                  |                       |                       |                         | Enisode Nbr M            | landatoru:   |                         |           |
| Group:                |                         |                  |          |                  |                       |                       |                         | Charge Tupe:             | anddory.     |                         | _         |
| aloop.                | <b>550</b>              |                  |          |                  |                       |                       |                         | Charge Type.             |              |                         |           |
| Haise Invoice:        | PBS:                    |                  |          | Awaiti           | ng Collection         | Display:              |                         | Patient Price I          | ype Default: |                         | -         |
| Check Imprest:        | Current: Yes 💌 Mandator | y Scanning:      | <b>•</b> | Displa           | y Patient Na          | ne:                   | -                       |                          |              |                         |           |
|                       |                         |                  |          |                  |                       |                       |                         |                          |              |                         |           |
| List                  |                         |                  |          |                  |                       |                       |                         |                          |              |                         |           |
| Description           | Group                   | Raise<br>Invoice | PBS      | Check<br>Imprest | Mandatory<br>Scanning | Collection<br>Display | Display<br>Patient Name | Episode Nbr<br>Mandatory | Charge Type  | Pat. Price Type Default | Current   |
| Discharge - bill      | Discharge               | ~                |          |                  |                       | <b>V</b>              | ~                       |                          | Patient      | Fin Class / Sub Class   | <b>V</b>  |
| Discharge - free      | Discharge               |                  |          |                  |                       | <b>V</b>              | <b>V</b>                |                          | Hospital     | None                    | <b>V</b>  |
| Inpatient - bill      | Inpatient               |                  |          | ~                |                       | ~                     | ~                       |                          | Hospital     | None                    | ~         |
| Inpatient - emergency | Inpatient               |                  |          | ~                |                       | ~                     | ~                       |                          | Hospital     | None                    | ~         |
| Inpatient - free      | Inpatient               |                  |          | ~                |                       | ~                     | ~                       |                          | Hospital     | None                    | ~         |
| NON - PBS             | PBS                     | ~                | ~        |                  |                       | ~                     | ~                       |                          | Hospital     | None                    | ~         |
| Outpatient - bill     | Outpatient              | ~                | ~        |                  |                       | ~                     | ~                       |                          | Patient      | Fin Class / Sub Class   | ~         |
| Outpatient free       | Outpatient              |                  | ~        |                  | Γ                     | ~                     | <b>v</b>                |                          | Hospital     | None                    |           |
| PBS - Baxter          | PBS                     | <b>V</b>         | ~        |                  | Γ                     | ~                     | <b>v</b>                |                          | Hospital     | None                    | ~         |
| PBS - Bill            | PBS                     | ~                | <b>V</b> |                  | Γ                     | ~                     | <b>V</b>                |                          | Hospital     | None                    | ~         |
| TRIAL - bill          | Trial                   | Γ                |          |                  | Γ                     | ~                     | ~                       |                          | Hospital     | None                    | •         |
| TRIAL - free          | Trial                   |                  |          |                  |                       | ~                     | ~                       |                          | Hospital     | None                    | ~         |
|                       |                         |                  |          |                  |                       |                       |                         |                          |              | 1                       |           |

Note: The screen grab above is illustrative only to show users the types of categories they may have in iPharmacy. Users should select those applicable for their NAUSP crystal report.

4. Enter the details for the report you want to generate – i.e. which facility location and what month

#### 5. This report should come up:

| Image: Image:                                |                  | National Antimicrobial Surveitary                                                                                                    | e Program                                                                                                    | - 0                    |
|----------------------------------------------------------------------------------------------------|------------------|----------------------------------------------------------------------------------------------------|----------------------------------------------------------------------------------------------------|------------------------|
| Autional Automicrobial Surveillance Program for<br>Discensional Distribution       Letter 1/Point Facture Buttinution       Discretification and program for<br>Discretification and program for<br>Discretification and program for an and program for an and program for<br>Discretification and program for an and program for an and program for<br>Discretification and program for an and program for an and program for<br>Discretification and program for an and program for an and program for<br>Discretification and program for an and program for a                                                                             | ●本今日 皆 ・・・・1     |                                                                                                    |                                                                                                    | Pro-Taulor Manager - 1 |
| New Constraint     Description     Description     Description       New Constraint     Description     Description     Description       New Constraint     Description     Description     Description       New Constraint     Description     Description     Description       New Constraint     Description     Description     Description       New Constraint     Description     Description     Description       New Constraint     Description     Description     Description       New Constraint     Description     Description     Description       New Constraint     Description     Description     Description       New Constraint     Description     Description     Description       New Constraint     Description     Description     Description       Description     Description     Description     Description       Description     Description     Description     Description       Description     Description     Description     Description       Description     Description     Description     Description       Description     Description     Description     Description       Description     Description     Description     Description       Description     Description                                                                                                    |                  | National Antimicrobial Surveillan<br>Dispensings and Distrib                                                                                                    | e Program for<br>itions                                                                                                    |                        |
| Num         Description         Display Configure         Display Configure         Display Configure           Manageness         Schemanness         Schemanness         Schemanness         Schemanness           Manageness         Schemanness         Schemanness         Schemanness         Schemanness           Manageness         Schemanness         Schemanness         Schemanness         Schemanness           Manageness         Schemanness         Schemanness         Schemanness         Schemanness           Manageness         Schemanness         Schemanness         Schemanness         Schemanness           Manageness         Schemanness         Schemanness         Schemanness         Schemanness           Manageness         Schemanness         Schemanness         Schemanness         Schemanness           Manageness         Schemanness         Schemanness         Schemanness         Schemanness           Manageness         Schemanness         Schemanness         Schemanness         Schemanness           Manageness         Schemanness         Schemanness         Schemanness         Schemanness           Manageness         Schemanness         Schemanness         Schemanness         Schemanness           Mananness         Schemanness                                                                                                    |                  | Ensuring is an index and assessed system which day only                                                                                                    | and "Reserved in the Name"                                                                                                    |                        |
| Puckskelin SyNECTON     0     10     34 vid       Puckskelin SynECTON     0     10     34 vid       Puckskelin SynECTON     20     0     27 details       Puckskelin SynECTON     20     0     27 details       Puckskelin SynECTON     20     0     27 details       Puckskelin SynECTON     20     0     28 bits       Puckskelin SynECTON     20     0     28 bits       Merosskelin SynECTON     0     10     10       Merosskelin SynECTON     0     10     10       Merosskelin SynECTON     0     0     10       Merosskelin SynECTON     0     0     10       Merosskelin SynECTON     0     0     10       Merosskelin SynECTON     0     0     10       Merosskelin SynECTON     0     0     10       Merosskelin SynECTON     0     0     10       Merosskelin SynECTON     0     10     10       Puckskelin SynECTON     0     10     10       Merosskelin SynECTON     0     10     10       Merosskelin SynECTON     0     10     10       Merosskelin SynECTON     0     10     10       Merosskelin SynECTON     0     10       M                                                                                                    |                  | Werd         Description 200mp CAPBLE         Description 200mp           Amongnite 200mp         CAPBINE CONTRACT         Amongnite 200mp         RUECTON           Amongnite 200mp         Carbine cont 200mp         RUECTON           Amongnite 200mp         Carbine cont 200mp         RUECTON           Amongnite 200mp         Carbine cont 200mp         RUECTON           Amongnite 200mp         Carbine cont 200mp         RUECTON           Amongnite 200mp         RUECTON         Contracton 200mp           Carbine 200mp         RUECTON         Contracton 200mp           Carbine 200mp         RUECTON         Contracton 200mp           Carbine 200mp         RUECTON         Carbine 200mp           Carbine 200mp         RUECTON         Carbine 200mp           Carbine 200mp         RUECTON         Carbine 200mp           Carbine 200mp         RUECTON         Carbine 200mp           Carbine 200mp         RUECTON         Carbine 200mp           Carbine 200mp         RUECTON         Carbine 200mp           Carbine 200mp         RUECTON         Carbine 200mp           Carbine 200mp         RUECTON         Carbine 200mp           Carbine 200mp         RUECTON         Carbine 200mp           Carbine 200mp | Initial Distributions         Total Links           0         60         60         60         60         60         60         60         60         60         60         60         60         60         60         60         60         60         60         60         60         60         60         60         60         60         60         60         60         60         60         60         60         60         60         60         60         60         60         60         60         60         60         60         60         60         60         60         60         60         60         60         60         60         60         60         60         60         60         60         60         60         60         60         60         60         60         60         60         60         60         60         60         60         60         60         60         60         60         60         60         60         60         60         60         60         60         60         60         60         60         60         60         60         60         60         60         <                                                                                                    |                        |
| Procession Strong TABLET     1 0 1 Faster     instruction Strong TABLET     1 0 1 Faster     instruction Strong TABLET     1 0 1 Faster     instruction Strong TABLET     1 0 1 1 Faster     instruction Strong TABLET     1 0 1 1 Faster     instruction Strong TABLET     1 0 1 1 Faster     instruction Strong TABLET     1 0 1 1 Faster     instruction Strong TABLET     1 0 1 1 Faster     instruction Strong TABLET     1 0 1 1 Faster     instruction Strong TABLET     1 0 1 1 Faster     instruction Strong TABLET     1 0 1 1 Faster     instruction Strong TABLET     1 0 1 1 Faster     instruction Strong TABLET     1 0 1 1 Faster     instruction Strong TABLET     1 0 1 1 Faster     instruction Strong TABLET     1 0 1 1 Faster     instruction Strong TABLET     1 1 1 Faster     instruction Strong TABLET     1 1 1 Faster     instruction Strong TABLET     instruction Strong TABLET     instruction Strong TABLET     instruction     instruction Strong TABLET     instruction     instruction Strong TABLET     instruction     instruction        |                  | Puchasalim 1, PUCCTON<br>Puchasalim 1, PUCCTON<br>Puchasalim 1, PUCCTON<br>Puchasalim 1, PUCCTON<br>Puchasalim 1, PUCCTON<br>Puckasalim 1, PUCCTON<br>Methods 200mp 100mL MPUTCON<br>Methods 200mp 100mL MPUTCON<br>Methods 200mp 100mL MPUTCON<br>Penangenetik 200mp 100mL MPUTCON<br>Penangenetik 200mp 100mL MPUTCON<br>Relation 200mp 100mL<br>Punchasalim 1, PUCCTON<br>Relation 200mp 100mL<br>Relation 200mp 100mL<br>Relation 200mp 100mL<br>Balance 200mp 100mp 100mp 100mp 100mp                                                                                                    | 0 10 39 on<br>56 0 39 on<br>27 0 27 20 18 000<br>28 0 28 000<br>19 0 28 000<br>19 0 000<br>19 0 000<br>19 0 000<br>10 000<br>10 000<br>10 000<br>10 000<br>10 000<br>10 000<br>10 000<br>10 0000<br>10 0 |                        |
| Americality (25mg Clausiance and 125mg TableET at a 10 TableBit American to NUCCION at 10 TableBit American to NUCCION at |                  | PARET     INCERTISATION TAKET     INCERTISATION TAKET     INCERTISATION TAKET     INCERTISATION TAKET     INCERTISATION     INCERTISATION     INCERTISATION     Amorphility Constants and Shinghol     INCERTISATION     Amorphility Constants and Taket     Amorphility Constants and Taket     Amorphility Constants and Taket     Amorphility Constants and Taket     Amorphility Constants and Taket     Amorphility Constants and Taket                                                                                                    | 7         0         Fieldet           2         0         3 bit of the state           0         0         30 bit of the state           0         0         80 will           0         0         80 will           4         0         28 coperain           44         60         134 bit of the           0         5         85 will                                                                                                    |                        |
| Progetters 1 TransProgetters 1 Zoom Parties 10%                                                                                                    | unert Page No. 1 | Total Page No. 1-                                                                                                    | Zoom Factor 10                                                                                                    | rs                     |

6. Click on the export icon  $(2^{nd}$  from the left) and save as excel file to wherever you like 7. Open the Excel file

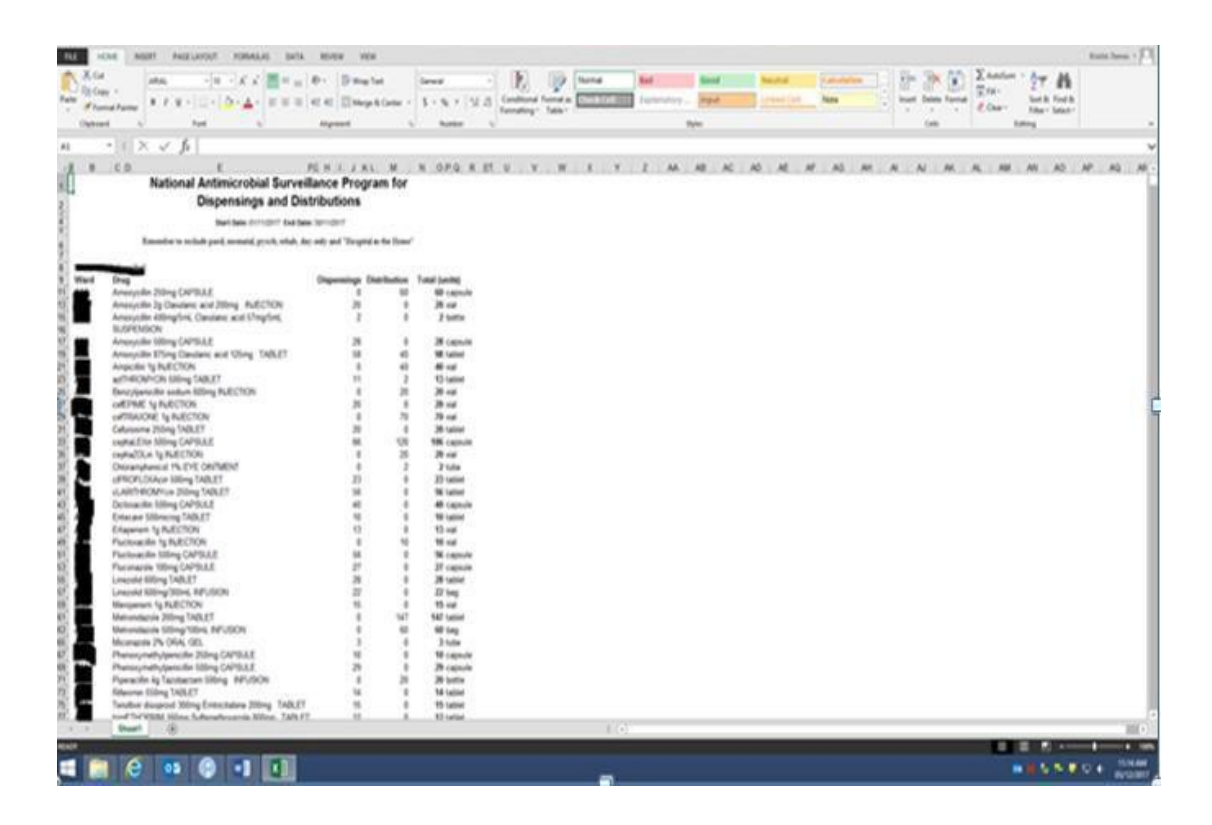

8. Delete all columns except 'Ward', 'Drug' and 'Total', and delete the first rows up to 'Ward', 'Drug' and 'Total'. Make a note of which letter these columns are to speed up the process in the future.

9. Make a table and insert a blank column between ward and drug – this is to facilitate matching the format of the NAUSP template as the new blank column will become the Ward/Location column.

| Falle Floor                                                                                                    | factor                                                                                                    | atus.<br>8 / 3                                                                                                    | 4    | 0-A |   | (0-<br>(1) (1) | The Weap Test | - | S + % | (9.8 | Condition | i lane | Normal<br>ETTERNO |   | el<br>selentera | Seed<br>Trank | New York | 8 |      | de l | Dette | Enter<br>Eter | - Art<br>Lot A<br>Kiter | A test      |   |                                                                                                    |
|----------------------------------------------------------------------------------------------------|----------------------------------------------------------------------------------------------------|----------------------------------------------------------------------------------------------------|------|-----|---|----------------|---------------|---|-------|------|-----------|--------|-------------------|---|-----------------|---------------|----------|---|------|------|-------|---------------|-------------------------|-------------|---|----------------------------------------------------------------------------------------------------|
| Caterral                                                                                                    |                                                                                                    | -                                                                                                    | 1.00 |     | 5 |                | 94401<br>     | - | -     |      |           |        |                   |   |                 | N             |          |   |      |      | 0.0   |               | any .                   |             |   | -                                                                                                    |
| 1.0                                                                                                    |                                                                                                    |                                                                                                    | P    |     |   |                |               |   |       |      |           |        |                   |   |                 |               | <br>     |   | <br> |      |       | <br>          |                         |             |   |                                                                                                    |
|                                                                                                    | A management of the second second sec | A Constant of the second second secon |      |     |   |                |               |   |       |      |           |        |                   | • |                 |               |          |   |      |      |       |               |                         |             |   |                                                                                                    |
| and the second second se | -                                                                                                    |                                                                                                    |      |     |   |                |               |   |       |      |           |        | _                 |   |                 |               |          |   |      |      | -     |               | 1000                    | The Case of | - | Concession in the local division in the local division in the loca |

- 10. In the ward column deselect all wards and then select the ones that are reported to NAUSP
- 11. Open the standard NAUSP Excel template from the previous month change the month on the 3<sup>rd</sup> row and then save as the new month with the correct name format e.g. SEA\_2022\_01. If this is your first submission use the standard NAUSP Excel template from the NAUSP website.
- 12. Copy and paste the excel data from your original exported excel file into the formatted NAUSP Excel file

|   | A                 | D                           | C C                                                                       | U        |
|---|-------------------|-----------------------------|---------------------------------------------------------------------------|----------|
|   | Hospital/Facility | Seattle Grace Test Hospital |                                                                           |          |
| 2 | Year (yyyy)       | 2022                        |                                                                           |          |
| ; | Month             | Jan                         |                                                                           |          |
| ī |                   |                             |                                                                           |          |
| ; |                   |                             |                                                                           |          |
| ; |                   |                             |                                                                           |          |
| 7 | Ward description  | Ward/Location               | Product description (name, strength, form, pack/liq qty/ml)               | Quantity |
| 3 | ASC1              | Haematology/Oncology        | Aciclovir (Blistex Antiviral Cold Sore) 5 % Cream 5 g                     | 1.00     |
| ) | ASC1              | Haematology/Oncology        | Amoxicillin (Amoxycillin (Blister) (Apo)) 500 mg Capsule 20               | 40.00    |
| 0 | ASC1              | Haematology/Oncology        | Amoxicillin (Ibiamox) 1,000 mg Vial 10                                    | 60.00    |
| 1 | ASC1              | Haematology/Oncology        | Amoxicillin + Clavulanic Acid (Curam Duo Forte) 875 mg / 125 mg Tablet 10 | 60.00    |
| 2 | ASC1              | Haematology/Oncology        | valAciclovir (valAciclovir (Rbx)) 500 mg Tablet 30                        | 60.00    |
| 3 | ASC1              | Haematology/Oncology        | valAciclovir (valAciclovir (Rbx)) 500 mg Tablet 42                        | 168.00   |
| 4 | ASC1              | Haematology/Oncology        | Vancomycin (Vancomycin (ALP)) 1 g Vial 20 mL                              | 20.00    |
| 5 | ASC1              | Haematology/Oncology        | Voriconazole (Voriconazole FCT (Blister) (Sz)) 50 mg Tablet 56            | 56.00    |
| 6 | ASE1              | Haematology/Oncology        | Dicloxacillin (Dicloxacillin (Mylan)) 500 mg Capsule 24                   | 24.00    |
| 7 | ASI1              | Critical Care (ICU/HDU)     | Anidulafungin (Eraxis) 100 mg Vial 1                                      | 6.00     |
| 8 | ASI1              | Critical Care (ICU/HDU)     | ERYthromycin (E-Mycin) 200 mg/ 5 mL Suspension 100 mL                     | 100.00   |
| 9 | ASI1              | Critical Care (ICU/HDU)     | ERYthromycin (Erythrocin IV) 1 g Vial 1                                   | 9.00     |
| 0 | ASICT             | Emergency Department        | Amoxicillin (Ibiamox) 1,000 mg Vial 10                                    | 30.00    |
| 1 | ASICT             | Emergency Department        | cefTRIAXONE (cefTRIAXONE (Aft)) 1 g Vial 5                                | 10.00    |
| 2 | ASICT             | Emergency Department        | Flucloxacillin (Flubiclox) 1 g Vial 10                                    | 10.00    |
| 3 | ASICT             | Emergency Department        | linCOMYCIN (Lincocin) 600 mg Vial 2 mL x 5                                | 5.00     |
| 4 | ASICT             | Emergency Department        | Teicoplanin (Teicoplanin (Sz)) 400 mg Vial 3 mL                           | 32.00    |
| 5 | ASICT             | Emergency Department        | Vancomycin (Vancomycin (ALP)) 1 g Vial 20 mL                              | 5.00     |
| 6 | ASIE1             | Critical Care (ICU/HDU)     | cefaZOLin (cefaZOLin (Aft)) 1 g Vial 5                                    | 50.00    |
| 7 | ASIE1             | Critical Care (ICU/HDU)     | Gentamicin (Gentamicin (Steriluer) (Pf)) 80 mg Injection 2 mL x 50        | 50.00    |
| 8 | ASIE1             | Theatre and Recovery        | Amoxicillin (Amoxycillin (Sz)) 500 mg Capsule 20                          | 20.00    |
| 9 | ASIE1             | Theatre and Recovery        | Amoxicillin (Ibiamox) 1,000 mg Vial 10                                    | 10.00    |
| 0 | ASIE1             | Theatre and Recovery        | Amoxicillin + Clavulanic Acid (Curam Duo Forte) 875 mg / 125 mg Tablet 10 | 30.00    |
| 1 | ASIE1             | Theatre and Recovery        | azITHROMYCIN (azITHROMYCIN (ALP)) 500 mg Vial 1                           | 2.00     |
| 2 | ASIE1             | Theatre and Recovery        | azITHROMYCIN (azITHROMYCIN (Sz)) 500 mg Tablet 3                          | 15.00    |
| 3 | ASIE1             | Theatre and Recovery        | cefEPIME (cefEPIME Kabi) 2,000 mg Vial 10                                 | 10.00    |
| - |                   |                             |                                                                           |          |

- 13. Populate the Ward/Location column with appropriate NAUSP category relating to the ward from which the data is referring to.
- 14. Save and close the Excel file
- 15. It is suggested that files are saved in an appropriate location and kept for 2 years for future reference.
- 16. Go to the NAUSP Portal to begin the process of data upload.

See section <u>6. Uploading data to the portal</u> for further information on data preparation and uploading to the NAUSP Portal.

# Appendix 4 - Example of rate calculation output

#### Case study:

Seattle Grace Hospital (SA) wants to compare their total-hospital usage of aminoglycosides to an aggregate of usage in other SA hospitals. The criteria for the rate calculation will be likethis:

| D Rate Calc                                                                                                    | ulation             |                                   |                        |                                                  |                            |      |                            |
|----------------------------------------------------------------------------------------------------|---------------------|-----------------------------------|------------------------|--------------------------------------------------|----------------------------|------|----------------------------|
| an existing NAUSP r                                                                                                    | ate calculation     |                                   |                        |                                                  |                            |      |                            |
|                                                                                                    |                     |                                   |                        |                                                  |                            |      |                            |
| tate Calculation parameter                                                                                                    |                     |                                   |                        |                                                  |                            |      |                            |
| Calculation Name                                                                                                    | SEA_Aminoglycosides |                                   | Cor                    | tributor                                         | Seattle Grace Test Hospita | al 💌 |                            |
|                                                                                                    |                     |                                   |                        |                                                  |                            |      |                            |
|                                                                                                    |                     |                                   |                        |                                                  |                            |      |                            |
| elect what to run the calcu                                                                                                    | lation for          |                                   |                        |                                                  |                            |      |                            |
| elect what to run the calcu                                                                                                    | lation for          |                                   |                        |                                                  |                            |      |                            |
| Total Acute                                                                                                    | lation for          |                                   |                        |                                                  |                            |      | G                          |
| Image: select what to run the calculation         Image: select what to run the calculation         Image: select what to run the calculati | lation for          |                                   |                        |                                                  |                            |      | 6                          |
| elect what to run the calcu         Image: Total Acute         Aggregate output                                                                                                    | lation for          | Adı                               | ult                    |                                                  |                            |      | 6                          |
| Total Acute     Aggregate output                                                                                                    | lation for          | Adı                               | ult                    |                                                  | Sub-Acute                  |      | 0                          |
| Critical Care (ICU/HDI                                                                                                    | Iation for Acute I) | Adu                               | uit Hospit             | al in the Home                                   | Sub-Acute                  |      | 0                          |
|                                                                                                    | Iation for<br>Acute | Adı<br>O<br>O                     | ult<br>Hospit          | al in the Home                                   | Sub-Acute                  |      | 6<br>6<br>6                |
|                                                                                                    | lation for<br>Acute | Adu<br>O<br>O<br>O                | Jit<br>Hospit<br>Rehab | al in the Home<br>littation<br>ve Care           | Sub-Acute                  |      | 0<br>0<br>0<br>0<br>0      |
|                                                                                                    | Acute J) Y          | Adu<br>O<br>O<br>O<br>O<br>O<br>O | Jit Hospit             | al in the Home<br>littation<br>ve Care<br>Health | Sub-Acute                  |      | 6<br>6<br>6<br>6<br>6<br>6 |

Note: to achieve an output that shows the rates of these three agents separately, the *Report Antimicrobials Separately* box must be checked. If it is not, you will extract an *aggregate* of the agents selected.

| Select your Comparators    |               |            |   |                                  |  |  |  |  |  |
|----------------------------|---------------|------------|---|----------------------------------|--|--|--|--|--|
| BenchmarkGroup             |               | All        |   | Private                          |  |  |  |  |  |
| National                   |               | 0          |   | 0                                |  |  |  |  |  |
| South Australia            |               | 4          |   | 0                                |  |  |  |  |  |
|                            |               |            |   |                                  |  |  |  |  |  |
| Select your Antimicrobials |               |            |   |                                  |  |  |  |  |  |
|                            |               |            |   | Report Antimicrobials Separately |  |  |  |  |  |
| Antimicrobials             | Please Select |            | ~ | Add Antimicrobial Class          |  |  |  |  |  |
|                            | Please Select |            | ~ | Add Antimicrobial Agent          |  |  |  |  |  |
|                            | Please Select |            | * | Add Antimicrobial Formulation    |  |  |  |  |  |
|                            | WHO Code      | Name       |   | Remove                           |  |  |  |  |  |
|                            | J01GB06       | amikacin   |   | 0                                |  |  |  |  |  |
|                            | J01GB03       | gentamicin |   | 0                                |  |  |  |  |  |
|                            | J01GB01       | tobramycin |   | 0                                |  |  |  |  |  |
| Appearance                 |               |            |   |                                  |  |  |  |  |  |
| Route                      | All           | ~          |   |                                  |  |  |  |  |  |
| Period Type                | Monthly ~     |            |   |                                  |  |  |  |  |  |
| Period for moving average  | 3 🗸           |            |   |                                  |  |  |  |  |  |
|                            |               |            |   |                                  |  |  |  |  |  |

#### Rate calculation output

> Sheet 1 of the spreadsheet outlines the rate calculation details for your reference.

For example, if trends in usage of aminoglycosides are required, the summary sheet may look like this:

| А             |               | В                       |                           | С            |
|---------------|---------------|-------------------------|---------------------------|--------------|
| D ( 11        | o 14 - 1      |                         |                           |              |
| Details       | Criteria      |                         | Data Value                |              |
|               | Rate Name     |                         | SEA_Aminoglycosides       |              |
|               | Date Range    |                         | 01 Jan 2016 - 01 Dec 2017 |              |
|               | Measure       |                         | DDD                       |              |
|               | Denominator   |                         | OBD                       |              |
|               | Specialty     |                         | Total                     |              |
|               | Benchmarkin   | g                       | South Australia           |              |
|               | J01GB06       |                         | amikacin                  |              |
|               | J01GB03       |                         | gentamicin                |              |
|               | J01GB01       |                         | tobramycin                |              |
|               | Contributors  |                         | Combined                  |              |
|               | Antibiotics   |                         | Separate                  |              |
|               | Moving Avera  | ge                      | 3 Periods                 |              |
|               | Date Produce  | ed 🛛                    | 12 Aug 2022               |              |
|               | Period Type   |                         | Monthly                   |              |
|               | Daily Defined | Doseage                 | Current DDD Settings      |              |
|               |               |                         |                           |              |
|               |               |                         |                           |              |
|               |               |                         |                           |              |
|               |               |                         |                           |              |
|               |               |                         |                           |              |
| ( ) · · · · · | Summary       | Seattle Grace Test Hosp | oital South Australia     | Missing Data |

Sheet 2 displays usage rates for Hospital X in both DDDs and grams. RateMA refers to the moving average and will differ from the rate if you selected 3 or 5 periods. A 3-month moving average (RateMA) is an average of the rate from the month preceding, the current month and the month following.

Sheets 3 (and beyond) contain rate calculations for any comparator groups you selected. The data contained in these sheets represent the aggregate figures within the comparator group. In the example above, the benchmarking group includes all SA hospitals. The quantities, denominators and rates are the aggregate (sum) of use in approximately 20 hospitals.

| Date        | Antibiotic | Contributor Name  | Code   | Specialty Name | Quantity | Denom     | DDD       | Grams     | Rate   | Rate MA |
|-------------|------------|-------------------|--------|----------------|----------|-----------|-----------|-----------|--------|---------|
| 01 Jan 2016 | amikacin   | South Australia   |        | Total          | 7        | 74,325    | 3.500     | 3.500     | 0.047  | 0.202   |
| 01 Feb 2016 | amikacin   | South Australia   |        | Total          | 79       | 79,729    | 39.500    | 39.500    | 0.495  | 0.365   |
| 01 Mar 2016 | amikacin   | South Australia   |        | Total          | 93       | 84,119    | 46.500    | 46.500    | 0.553  | 0.528   |
| 01 Apr 2016 | amikacin   | South Australia   |        | Total          | 94       | 87,447    | 47.000    | 47.000    | 0.537  | 0.572   |
| 01 May 2016 | amikacin   | South Australia   |        | Total          | 103      | 82,229    | 51.500    | 51.500    | 0.626  | 0.595   |
| 01 Jun 2016 | amikacin   | South Australia   |        | Total          | 108      | 87,004    | 54.000    | 54.000    | 0.621  | 0.540   |
| 01 Jul 2016 | amikacin   | South Australia   |        | Total          | 57       | 76,467    | 28.500    | 28.500    | 0.373  | 0.505   |
| 01 Aug 2016 | amikacin   | South Australia   |        | Total          | 84       | 80,661    | 42.000    | 42.000    | 0.521  | 0.405   |
| 01 Sep 2016 | amikacin   | South Australia   |        | Total          | 51       | 79,319    | 25.500    | 25.500    | 0.321  | 0.578   |
| 01 Oct 2016 | amikacin   | South Australia   |        | Total          | 141      | 79,003    | 70.500    | 70.500    | 0.892  | 0.876   |
| 01 Nov 2016 | amikacin   | South Australia   |        | Total          | 125      | 72,411    | 102.500   | 62.500    | 1.416  | 0.857   |
| 01 Dec 2016 | amikacin   | South Australia   |        | Total          | 38       | 72,171    | 19.000    | 19.000    | 0.263  | 0.627   |
| 01 Jan 2016 | gentamicin | South Australia   |        | Total          | 9,337    | 74,325    | 3,112.335 | 746.960   | 41.875 | 46.593  |
| 01 Feb 2016 | gentamicin | South Australia   |        | Total          | 11,931   | 79,729    | 3,977.001 | 954.480   | 49.881 | 48.561  |
| 01 Mar 2016 | gentamicin | South Australia   |        | Total          | 13,609   | 84,119    | 4,536.332 | 1,088.720 | 53.928 | 48.888  |
| 01 Apr 2016 | gentamicin | South Australia   |        | Total          | 11,243   | 87,447    | 3,747.667 | 899.440   | 42.856 | 46.321  |
| 01 May 2016 | gentamicin | South Australia   |        | Total          | 10,405   | 82,229    | 3,468.333 | 832.400   | 42.179 | 43.369  |
| 01 Jun 2016 | gentamicin | South Australia   |        | Total          | 11,769   | 87,004    | 3,921.542 | 941.170   | 45.073 | 43.068  |
| 01 Jul 2016 | gentamicin | South Australia   |        | Total          | 9,628    | 76,467    | 3,207.875 | 769.890   | 41.951 | 41.991  |
| 01 Aug 2016 | gentamicin | South Australia   |        | Total          | 9,438    | 80,661    | 3,141.625 | 753.990   | 38.949 | 43.632  |
| 01 Sep 2016 | gentamicin | South Australia   |        | Total          | 11,897   | 79,319    | 3,965.667 | 951.760   | 49.996 | 46.044  |
| 01 Oct 2016 | gentamicin | South Australia   |        | Total          | 11,662   | 79,003    | 3,885.874 | 932.610   | 49.186 | 49.424  |
| 01 Nov 2016 | gentamicin | South Australia   |        | Total          | 10,664   | 72,411    | 3,554.664 | 853.120   | 49.090 | 49.760  |
| 01 Dec 2016 | gentamicin | South Australia   |        | Total          | 11,043   | 72,171    | 3,681.001 | 883.440   | 51.004 | 47.912  |
| 01 Jan 2016 | tobramycin | South Australia   |        | Total          | 451      | 74,325    | 202.833   | 48.680    | 2.729  | 2.099   |
| 01 Feb 2016 | tobramycin | South Australia   |        | Total          | 240      | 79,729    | 80.001    | 19.200    | 1.003  | 2.098   |
| 01 Mar 2016 | tobramycin | South Australia   |        | Total          | 494      | 84,119    | 215.417   | 51.700    | 2.561  | 3.280   |
| 01 Apr 2016 | tobramycin | South Australia   |        | Total          | 1,324    | 87,447    | 548.834   | 136.040   | 6.276  | 4.015   |
| 01 May 2016 | tobramycin | South Australia   |        | Total          | 660      | 82,229    | 263.750   | 63.300    | 3.208  | 5.511   |
| 01 Jun 2016 | tobramycin | South Australia   |        | Total          | 1,554    | 87,004    | 613.250   | 151.500   | 7.049  | 3.739   |
| 01 Jul 2016 | tobramycin | South Australia   |        | Total          | 115      | 76,467    | 73.333    | 17.600    | 0.959  | 3.825   |
| 01 Aug 2016 | tobramycin | South Australia   |        | Total          | 676      | 80,661    | 279.583   | 67.100    | 3.466  | 2.230   |
| 01 Sep 2016 | tobramycin | South Australia   |        | Total          | 481      | 79,319    | 179.584   | 43.100    | 2.264  | 2.534   |
| 01 Oct 2016 | tobramycin | South Australia   |        | Total          | 365      | 79,003    | 147.917   | 35.500    | 1.872  | 1.944   |
| 01 Nov 2016 | tobramycin | South Australia   |        | Total          | 269      | 72,411    | 122.917   | 29.500    | 1.697  | 1.807   |
| 01 Dec 2016 | tobramycin | South Australia   |        | Total          | 396      | 72,171    | 133.750   | 32.100    | 1.853  | 1.988   |
|             |            |                   |        |                |          |           |           |           |        |         |
| < ->        | Summary    | Seattle Grace Tes | t Hosp | ital South Aus | tralia   | Missing D | Data      | +         |        |         |

NAUSP is funded by the Australian Government of Department of Health and Aged Care and is administered by the Communicable Disease Control Branch, Department of Health and Wellbeing, South Australia.

# For more information

National Antimicrobial Utilisation Surveillance Program Communicable Disease Control Branch 11 Hindmarsh Square, Adelaide SA 5000 Telephone: 08 7425 7168 Email: <u>Health.NAUSPhelp@sa.qov.au</u> www.sahealth.sa.gov.au/nausp

OFFICIAL Version 4.0

© Department for Health and Wellbeing, Government of South Australia. All rights reserved

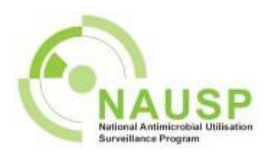

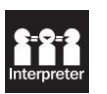

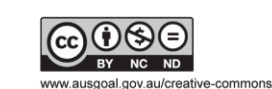

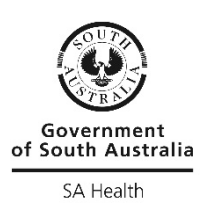